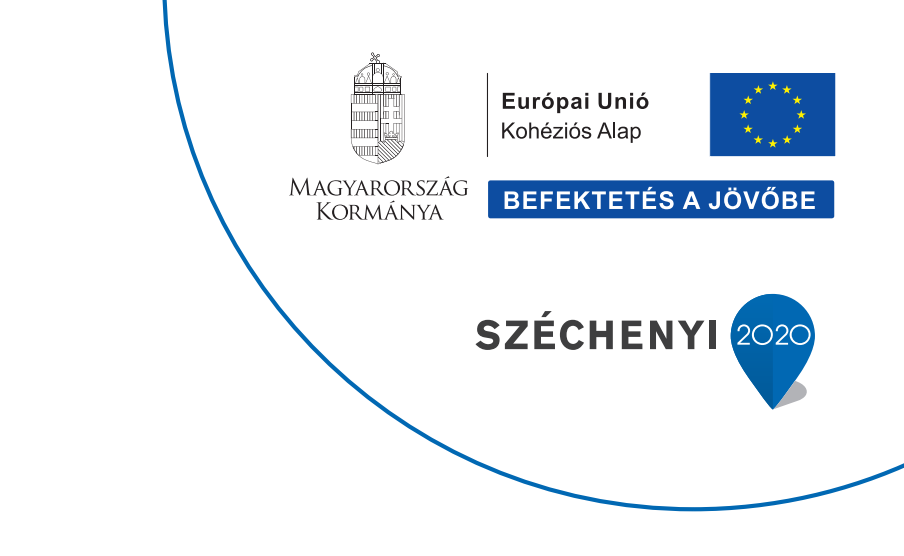

## Klímagáz kisokos

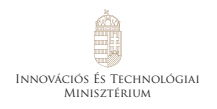

Nemzeti Klímavédelmi Hatóság

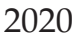

## Tartalomjegyzék

| 1. | Regisztráció                                                    | 6  |
|----|-----------------------------------------------------------------|----|
|    | Természetes személy regisztráció                                | 6  |
|    | Vállalkozás regisztráció                                        | 13 |
| 2. | Klímagáz képesítés megszerzésének folyamata                     | 22 |
|    | Klímagáz képzés teszt- és vizsgafeladatai                       | 24 |
|    | A képzési rendszer felépítése                                   | 25 |
| 3. | A "Berendezések" menüpont ismertetése                           | 27 |
|    | Alkalmazások rögzítése az Adatbázisban                          | 27 |
|    | Alkalmazás kivezetése az Adatbázisból                           | 34 |
|    | Saját berendezések (Üzemben lévő) menüpont (alkalmazás          |    |
|    | tulajdonosok/üzemeltetők tulajdonában álló alkalmazások)        | 43 |
|    | Szerződött berendezések menüpont (képesített                    |    |
|    | vállalkozások, képesített vállalkozás képesített alkalmazottjai |    |
|    | számára szolgáló nyilvántartási és jegyzőkönyvezési felület)    | 43 |
|    | Berendezés jegyzőkönyvek menüpont                               | 44 |
|    | Telephelyek / tárolási helyek menüpont                          | 44 |
|    | Előtöltött berendezések menüpont                                | 45 |
|    | Vállalkozásnak eladott gázmennyiségek / Vállalkozásnak          |    |
|    | eladott előtöltött berendezések menüpontok                      | 45 |
|    | Előtöltött berendezések Telepítési Tanúsítvány menüpont         | 46 |
| 4. | Mi az F-ÜHG raktár?                                             | 46 |
|    | Hol található az F-ÜHG raktár?                                  | 46 |
|    | Nyitókészlet rögzítése                                          | 47 |
|    | Az F-ÜHG raktár listájának áttekintése                          | 49 |
|    | Saját telephelyek közötti mozgás kezelése                       | 50 |
|    | Leltár                                                          | 51 |

|     | Klímagáz-mozgás és készletadatok áttekintése              | 51 |
|-----|-----------------------------------------------------------|----|
|     | Vásárlás                                                  | 52 |
|     | Berendezésből lefejtés menüpont                           | 54 |
|     | Eladás - Értékesítés                                      | 54 |
|     | Megsemmisítésre átadás menüpont                           | 55 |
|     | Regenerálásra átadás                                      | 55 |
|     | Alkalmazásokba történő betöltés                           | 56 |
|     | Technológiai veszteség menüpont                           | 59 |
|     | Kizárólag a megsemmisítő és regeneráló                    |    |
|     | létesítményeket érintő menüpontok                         | 59 |
|     | Termékek gyártása során, illetve egyéb engedélyhez        |    |
|     | kötött tevékenység során betöltött/felhasznált klímagázok | 60 |
|     | Teendők az F-ÜHG Raktár menüpontban, amennyiben kizárólag | 5  |
|     | alkalmazás tulajdonosaként, üzemeltetőjeként regisztrált  | 62 |
| 5.  | Egyéni vállalkozó                                         | 63 |
| 6.  | Rossz kategóriába történt a regisztráció                  | 63 |
| 7.  | Regisztráció, illetve cégképesítési kategória törlése     | 64 |
| 8.  | F-Gáz ügyfélazonosító                                     | 64 |
| 9.  | A rögzített adatok módosítása az Adatbázisban             |    |
|     | (Változás-bejelentés)                                     | 64 |
| 10. | Jogosultság és érvényesség                                | 65 |
| 11. | Üzenetek és értesítések                                   | 68 |
| 1.  | számú melléklet                                           | 70 |
| 2.  | számú melléklet                                           | 71 |
| 3.  | számú melléklet                                           | 72 |
| 4.  | számú melléklet                                           | 73 |

A fluortartalmú üvegházhatású gázokról és a 842/2006/EK rendelet hatályon kívül helyezéséről szóló 517/2014/EU európai parlamenti és tanácsi rendelet írja elő, hogy a tagállamok kötelezettsége egy olyan rendszer kialakítása és működtetése, amely alkalmas az uniós szabályozás szerinti adatkezelésre, nyilvántartásra, jelentések készítésére, valamint – figyelemmel a tevékenységek során kezelt anyagok felmelegedésre gyakorolt hatására – a tevékenység végzéséhez kötelezően megkívánt speciális képesítések nyilvántartására.

A Nemzeti Klímavédelmi Hatóság (a továbbiakban: Hatóság) a 2015. február 18. napján hatályba lépett, *a fluortartalmú üvegházhatású gázokkal és az ózonréteget lebontó anyagokkal kapcsolatos tevékenységek végzésének feltételeiről szóló 14/2015. (II.10.)* Kormányrendelet (a továbbiakban: Kormányrendelet) 5. § (1) bekezdése értelmében az F-ÜHG<sup>1</sup> -vel és ORLA<sup>2</sup> -val (a továbbiakban együtt: klímagázok) kapcsolatos tevékenységek ellenőrzése és felügyelete céljából Klímagáz adatbázist (a továbbiakban: Adatbázis) hoz létre és üzemeltet.

A Hatóság honlapján (www.nkvh.kormany.hu) a "Klímagáz adatbázis" menüpont alatt, vagy közvetlenül a https://nemzetiklimavedelmihatosag.kormany.hu/ honlapon érhetők el az Adatbázisban történő regisztráció menetét bemutató tájékoztatók.

<sup>1/</sup> Az 517/2014/EU európai parlamenti és tanácsi rendelet 2. cikk 2. pontjában meghatározott és egyéb fluottartalmú üzveházhatású gázokat tartalmazá anuagok és keperálek

fluortartalmú üvegházhatású gázokat tartalmazó anyagok és keverékek. <sup>2</sup>/ Az 1005/2009/EK parlamenti és tanácsi rendelet 3. cikk 4. és 10. pontjában meghatározott anyagok.

## 1. Regisztráció

Az Adatbázisban regisztrációra kötelezettek lehetnek természetes személyek és vállalkozások.

#### A regisztráció folyamata

#### Természetes személy regisztráció

Magánszemély elsősorban természetes személyként, valamint alkalmazás-tulajdonosként regisztrálhat. Természetes személyként az köteles regisztrálni, aki képesített vállalkozás foglalkoztatottjaként klímagázokkal kapcsolatos tevékenységet kíván végezni és/vagy aki jelentkezni szeretne klímagáz képzésre.

Kötelező a regisztráció azon természetes személyeknek is, akik a *fluortartalmú üvegházhatású gázokról és a 842/2006/EK rendelet hatályon kívül helyezéséről* szóló 517/2014/EU rendelet 4. cikk (1) és (2) bekezdés, valamint az *ózonréteget lebontó anyagokról* szóló 1005/2009/EK rendelet szerint regisztráció-köteles **alkalmazás**<sup>3</sup>-tulajdonosok vagy üzemeltetők.

Az Adatbázis nyitóoldalán az "Új belépők regisztrálása" menüpontban válassza ki a "Természetes személy" gombot.

<sup>3</sup>/ A Kormányrendelet 2. § (1) bekezdés 1. pontjában foglaltak szerint alkalmazásnak minősülnek a fluortartalmú üvegházhatású gázokat, vagy ózonréteget lebontó anyagokat vagy fluortartalmú üvegházhatású gázokat és ózonréteget lebontó anyagokat együttesen tartalmazó vagy azzal működtetett termékek, berendezések és létesítmények.

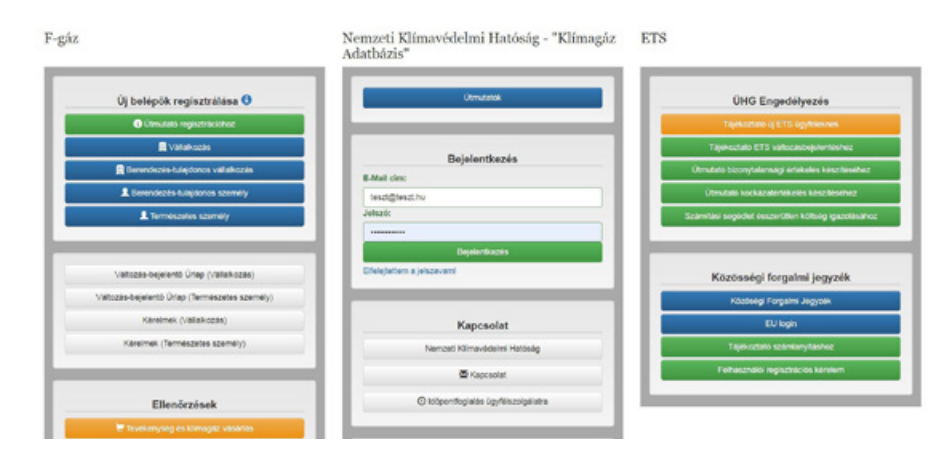

Belépés után adja meg azt az e-mail címét és a jelszót, amellyel regisztrálni kíván. Ezt követően az Adatbázis egy automatikus üzenetet küld a megadott e-mail címre, mely e-mailben található linkre kattintva folytatható a regisztráció.

Regisztráció

| Mail cim:                      |                                        |                                  |                           |  |
|--------------------------------|----------------------------------------|----------------------------------|---------------------------|--|
| teszt@leszt.hu                 |                                        |                                  |                           |  |
| lszó:                          |                                        |                                  |                           |  |
|                                |                                        |                                  |                           |  |
| ielsző kötelezően tartlamaznia | kall legalább egy számot, egy kis, egy | nagy betüt és egy speciális kara | ktert (@\$1%*#?&+()[]<>)I |  |
| lszó megerősítése:             |                                        |                                  |                           |  |
|                                |                                        |                                  |                           |  |
| lenőrző kód:                   | t u                                    |                                  |                           |  |

A regisztráció az összes csillaggal jelölt mező kitöltésével fejezhető be. A csillaggal nem jelölt mezők kitöltése opcionális.

A regisztráció során javasolt olyan e-mail cím megadása, amely a regisztráló személy számára a jövőben is elérhető. A Hatóság a jogszabályi változásokról, újdonságokról elsősorban e-mailben értesíti az ügyfeleit. Továbbá, abban az esetben, ha elfelejti a bejelentkezéshez szükséges jelszavát, a rendszer a regisztráció során megadott e-mail címre küldi ki a linket, amelyen új jelszó generálható. Új jelszó az Adatbázis nyitóoldalán található "Elfelejtettem a jelszavam!" menüpont alatt igényelhető. Míg a jelszó szükség esetén a fentiek alapján megváltoztatható, addig a regisztráció során megadott e-mail cím módosítására kizárólag kérelem benyújtásával van lehetőség. Az erre vonatkozó kérelem elektronikus úton is benyújtható, a személyre szabott ügyintézési felületen – SZÜF – keresztül. A Hatóság hatáskörébe tartozó valamennyi ügy a SZÜF felületén a "Mezőgazdaság, környezetvédelem" menüponton belül a "Környezetvédelem" almenüpontban érhető el az alábbi linken: https://szuf.magyarorszag.hu/.)

Az e-mail üzenet generálásakor a következő felület jelenik meg:

| A regisztráció megkeze                          | ése sikeres volt. Kérjük, a regisztráció befejezéséhez kövesse a megadott e-mail címre küldött visszaigazoló üzenetben lévő utasításokatl                                |
|-------------------------------------------------|----------------------------------------------------------------------------------------------------|
| e-mailben kiküldöll lini<br>on=process&email=ar | (éles rendszerben nem jelenik meg): https://nemzetMilmavedelmihatosag-Lkormany.hu/login.ptp?<br>pela outzpaher%d0n/m.gov.hu✓:.hash=278ebd8845a0097781331095776e4e97%3Ad4 |
|                                                 |                                                                                                    |

Az e-mailben érkezett linkre kattintva szükséges megadni a természetes személy további adatait. Az adatok kitöltését követően a "Regisztráció" gombot kell ismét választani.

| Személyes adatok                         |  |
|------------------------------------------|--|
| actively to book a                       |  |
| re union and a                           |  |
| Canadillater                             |  |
|                                          |  |
| traveleni detum:                         |  |
|                                          |  |
| B<br>Latitudes ( hele:                   |  |
|                                          |  |
| Ng ja nava                               |  |
|                                          |  |
| Minter To in                             |  |
| cernetoseg                               |  |
|                                          |  |
| Wafunazam:                               |  |
|                                          |  |
| 10020M:                                  |  |
|                                          |  |
| Neom:                                    |  |
|                                          |  |
| .akz im                                  |  |
| Irrate:                                  |  |
| Vigyersially                             |  |
| No.4979                                  |  |
|                                          |  |
| elyotymes:                               |  |
|                                          |  |
| invitician:                              |  |
| m utraderita                             |  |
|                                          |  |
| easan investivate.                       |  |
|                                          |  |
| (nyább) lebetősének                      |  |
| airebone neinean information norauster 2 |  |

Az adatok helyes felvitelével a regisztráció megtörténik, ezt jelzi is az Adatbázis:

#### Sikeres regisztráció

| Ez a levél a 14/2015 (il. 10) Korm. rendelet alapján kijelölt Nemzeti Klímavédelmi Hatóság automatikusan generált levele.                                                                                                    |
|----------------------------------------------------------------------------------------------------|
| Ön sikeresen regisztrálta magát vagy vállalkozását a Nemzeti Klímavédelmi Hatóság adatbázisábal                                                                                                    |
| A regisztrációt követően az On által megadott e-mail címmel és jelszóval léphet be a rendszerbe.                                                                                                    |
| Tájékoztatjuk, hogy a regisztráció maga díjmentes, de                                                                                                    |
| a) a cégképesítési, valamint a ktímagáz vásárlási és a szolgáltatási jogosultság, liletve                                                                                                    |
| <li>b) a berendezés nyilvántartás fenntartása díjköteles.</li>                                                                                                    |
| Minden más típusú regisztráció díjmentes.                                                                                                    |
| Amennylben nem tartozik a ferrit képesítési, tiletve berendezés regisztrációs kötelezettségek alá, de véletlenül díjköteles képesítést vett fel, kérjúk jelezze ezt a nivnígním gov hu e-<br>mail címen, és tévesen felvett képesítését tördíjúk. |
| Towateb                                                                                                    |
|                                                                                                    |

A "Tovább" gombra kattintva megjelenik a "Vezérlőpult" felület.

| O VEZÉRLŐPULT                                                        | BERENDEZÉSEK                |                                                                                       | A Tenzt Elek 🕞                                  |
|----------------------------------------------------------------------|-----------------------------|---------------------------------------------------------------------------------------|-------------------------------------------------|
| Úgyfél:<br>Teszt Elek<br>Regisztráció típusa:<br>Természetes személy |                             | F-gáz ügyfélázonosító:<br>200000013112<br>Bejelentkezési emai:<br>tesztjanos@teszt.hu | C Köplentlauzer                                 |
| Kezelt oég:                                                          |                             |                                                                                       |                                                 |
| Ôsszes                                                               |                             |                                                                                       | ~                                               |
| Saját adata                                                          | im                          | Ellenőrzések                                                                          | Oktatās                                         |
| Dejelentkezési adatok attekin                                        | tése, módosítása            | 😸 Tevékenység és klimagáz vásárlás                                                    | Jelentkezés Kilmagáz képesítés<br>megyzerzésére |
| Számlák                                                              |                             | O Berendezesek szivargásvizsgalata                                                    | Tananyag                                        |
| Jelszó módosit                                                       | isa                         | 🛱 Telepitesi tanúsítvány                                                              | Oktatás felhasználól kézikönyv                  |
| Sajāt Ninykēp felvitele.<br>Feliratkozās/teiratkozās                 | nödositäsa<br>a hirkevéltől | F ÜHG import ellenörzes                                                               | Szakmai továbbkiepziesre jelentkezés            |
| Sajat kepesités                                                      | ek                          |                                                                                       |                                                 |
| Munkaholyo                                                           | ·                           | Képesített vállalkozások                                                              |                                                 |
| Üzenetek                                                             | 8                           | Térképes képesített vállalkozás kereső                                                |                                                 |
| Entesitäisek                                                         |                             |                                                                                       |                                                 |

A megkezdett regisztráció a "Regisztráció törlése" gombra kattintva törölhető.

Amennyiben a természetes személy **képesített személyként** kíván regisztrálni, úgy fenti regisztrációját az alábbi lépésekkel folytathatja.

A "Saját képesítések" gombra kattintva – amennyiben korábban képesítéssel nem rendelkezett – az Adatbázis az alábbi tájékoztatást adja: "Jelenleg nincs képesítése".

## Saját személyképesítések

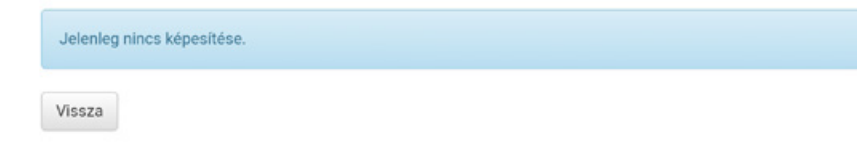

Amennyiben hazai képzésen szerezte meg a képesítési tanúsítványt, a Hatóság a képesítést az Adatbázisban a vizsga napján jóváhagyja, így további teendője nincs. Amennyiben az Európai Unió más tagállamában szerezte meg a képesítési tanúsítványt, abban az esetben a képesítés elismerését a Hatóságnál kezdeményezheti. Kérelméhez csatolnia kell a nevét, születési helyét, idejét, állampolgárságát, anyja nevét, lakcímét és értesítési címét, továbbá a képzési, képesítési tanúsítvány számát tartalmazó – a képesítési tanúsítványt kiállító szerv által kiállított – igazolást. Továbbá szükséges a közigazgatási hatósági eljárás illetékét megfizetni, mely 3.000,- Ft, amit az Innovációs és Technológiai Minisztérium Magyar Államkincstárnál vezetett 10032000-01012901-00000000 számú számlájára kell utalni. (Az utalás közlemény rovatában tüntesse fel a nevét, F-Gáz ügyfélazonosítóját és a "tanúsítvány rögzítése" megjelölést.) Amennyiben a Hatóság megfelelőnek ítéli a benyújtott dokumentumokat, a képesítési kategóriát és annak érvényességi idejét rögzíti az Adatbázisban.

#### Saját személyképesítések

| Képesités                                                                                                    | Kreditpont                                                                                                    | Érvényes                                                                                                    | Megújitás                                                                                                    |
|----------------------------------------------------------------------------------------------------|----------------------------------------------------------------------------------------------------|----------------------------------------------------------------------------------------------------|----------------------------------------------------------------------------------------------------|
| H-I. (2015/2067 rendelet szerinti)                                                                                                    | 0                                                                                                    | 2020-11-17                                                                                                    | Megújtás jelesleg sem kítetséges.                                                                                                    |
| Fluotratamió üveghashatsia gázokat tartaimazó helyhez kötött hótó<br>-pólkocsik fluotratalmiú veghashatsia gázokat tartaimazó höllőegyt<br>- visszanymére,<br>- telepíse,<br>- jelvás karamtartes vagy szervízelés,<br>- olyan berendezések szívárgásvízsgálata, amelyek legalább 5 tonn<br>kívéve, ha az gíne berendezések hermotikusan zártak, erre utaló cír<br>CO2 egyenértéknek megfelelő mennyiségben tartalmaznak fluotfart<br>ORLA-t tartalmazó helyhez kötöt hűtő- legkondícionáló és nőszívet<br>-pólkocsik hűtőegyiségel tekittelében: szívárgásvízsgálat, megserm<br>Klimagáz kezelése. | , jégkondicionáló és hő<br>alégai tekintelében:<br>a CO2 egyenérték menn<br>nkével látták al őket, és<br>almu öveghézhátású gá<br>yu-berendezések vegy j<br>jober, újrahasznosítás v | szívettyű-berendezések<br>ylaégben - és nem hab<br>10 tonnánál kevesebb<br>tokat.<br>rendszerek: hűtökamion<br>egy regenerálás céljábó | , hötökamionok és<br>formájában - tartalmeznak fluortartalmű üvegházhatású gázokat,<br>ok éš<br>bi történő visszanyerés, karbantartás vegy jevítás. |
| Visaza                                                                                                    |                                                                                                    |                                                                                                    |                                                                                                    |

Az 517/2014/EU Rendelet vagy az 1005/2009/EU Rendelet szerinti szivárgásvizsgálatra kötelezett alkalmazás(ok) tulajdonosai / üzemeltetői regisztrációra kötelesek az Adatbázisban (1. és 2. számú melléklet).

Az Adatbázis nyitóoldalán az "Új belépők regisztrálása" menüpontban válassza ki a "Berendezés-tulajdonos személy" gombot.

| āz                                             | Nemzeti Klímavédelmi Hatóság - "Klímagáz –<br>Adatbázis" | TS                                                |
|------------------------------------------------|----------------------------------------------------------|---------------------------------------------------|
| Új belépők regisztrálása 😏                     | Umutelox                                                 | ÜHG Engedélyezés                                  |
| O Denutato regiszleációhoz                     |                                                          | Tajokustaló oj ETG ügyfeleknek.                   |
| Vallakocas                                     | Printerio (                                              | Tajokoztato ETS valtozasbojolentilistvo           |
| 👷 Berandezin-Lulajdonos váliakozás             | Bejelentkezes                                            | Utmutató bizonytalansági értőkelés késztléséhez   |
| L Berendezés tulajdonos személy                | MST@WST.NJ                                               | Otmutato kockázatértékelés készítéséhez           |
| 1 Termescates scenney                          | Johan Dejalerflassis                                     | Colemitasi segedist escorrüten kötseg igacilösaho |
| Vallozas-bejalentő Ürlap (Váltalkozas)         | Ethiopation a joiszavani                                 | Közösségi forgalmi jegyzék                        |
| Valtozás-bejelentő Úrlap (Természetes személy) |                                                          | Közöségi Porgalmi Jegyzék                         |
| Kérelmek (Vallakozás)                          | Kapcsolat                                                | EU login                                          |
| Kérelmek (Természetes személy)                 | Nenzell Klimevédelmi Hetőság                             | Tajsikootato sosimianykäshoz                      |
|                                                | C Kapceolat                                              | Felhasználól regisztrációs karelem                |
| Ellenőrzések                                   | Idoportfoglaide Ugyfeiszorgalatra                        |                                                   |
| Trouberrysig is kirnegis visities              |                                                          |                                                   |

Belépés után adja meg azt az e-mail címet és a jelszót, amellyel regisztrálni kíván. Ezt követően az Adatbázis egy automatikus üzenetet küld a megadott e-mail címre, mely e-mailben található linkre kattintva folytatható a regisztráció.

#### Regisztráció

| ennylben On mer regisztrélt felhesznelok, elkor <u>klertikezzek bel</u><br>ennylben mer megisztélt felhesznelok, elkor <u>klertikezzek bel</u><br>E-Mail cim:<br>Iesztigteszt.hu<br>Ielsző:<br>Immuni<br>jelsző köslezően tartiamaznia kell legalabo egy szemot, egy kis, egy nagy betűt és egy specialis karaktert (@SI%/#7&+({jociti |       |
|----------------------------------------------------------------------------------------------------|-------|
| ennycen mar megikazote a regiszatocijat, se nem kapta meg a visszágszolo e-main, kerje az ujterutozat.<br>E-Mail cim:<br>teszt@teszt.hu<br>zelazó:<br>                                                                                                    |       |
| E-Mail cim:<br>teszt@teszt.hu<br>letszó:<br>                                                                                                    |       |
| E-Mail cim:<br>teszőgzeszt.hu<br>lefező:<br>                                                                                                    |       |
| E-Mail cim:<br>teszt@teszt.hu<br>lelszó:<br>                                                                                                    |       |
| teszti@teszt.hu<br>lelszó:<br>                                                                                                    |       |
| lefszó:<br>                                                                                                    |       |
|                                                                                                    |       |
| Ajelsző kőtelezően tartlamaznia kell legalább egy szamot, egy kis, egy nagy betűt és egy speciális karaktert (@SPN/#78++-,[{]]⇔)t                                                                                                    |       |
|                                                                                                    |       |
| Jelszó megerősítése:                                                                                                    |       |
|                                                                                                    |       |
|                                                                                                    |       |
| Ellenőrző kód: 🔽 bg2 I n                                                                                                    |       |
|                                                                                                    |       |
|                                                                                                    |       |
|                                                                                                    |       |
| Letrehozes                                                                                                    | Megse |
|                                                                                                    |       |

A regisztráció az összes – csillaggal jelölt – mező kitöltésével fejezhető be. A csillaggal nem jelölt mező kitöltése opcionális.

#### Vállalkozás regisztráció

Vállalkozás, mint képesített / regisztrált vállalkozás, vagy egyéb kategóriájú vállalkozás, vagy alkalmazás tulajdonos / üzemeltető regisztrálhat.

Az alábbi táblázat mutatja meg, hogy – vállalkozása tevékenységi körét figyelembe véve – fenn áll-e regisztrációs kötelezettsége.

| Kötelezően regisztrálandó<br>tevékenység                    | A<br>tevékenység<br>díjköteles? | Szükséges-e<br>képesített<br>személy<br>alkalmazása? | Szükséges-e<br>megfelelési<br>nyilatkozat<br>feltöltése? |
|-------------------------------------------------------------|---------------------------------|------------------------------------------------------|----------------------------------------------------------|
| HR-I (helyhez kötött és<br>hűtőkamion- és pótkocsi)         | igen                            | igen                                                 | igen                                                     |
| HR-II (helyhez kötött és<br>hűtőkamion- és pótkocsi)        | igen                            | igen                                                 | igen                                                     |
| HR- III (helyhez kötött)                                    | igen                            | igen                                                 | igen                                                     |
| HR-IV (helyhez kötött)                                      | igen                            | igen                                                 | igen                                                     |
| MR-I (mobil)                                                | igen                            | igen                                                 | igen                                                     |
| MR-II (mobil)                                               | igen                            | igen                                                 | igen                                                     |
| MR-III (mobil)                                              | igen                            | igen                                                 | igen                                                     |
| NK klímagáz<br>(Klímagázzal kereskedő<br>nagykereskedő)     | igen                            | igen                                                 | igen                                                     |
| VE klímagáz<br>(Klímagázzal kereskedő<br>viszonteladó)      | igen                            | igen                                                 | igen                                                     |
| T – Tűzoltó <sup>1</sup>                                    | igen                            | igen                                                 | igen <sup>1</sup>                                        |
| E – Elektromos kapcsoló<br>berendezések                     | igen                            | igen                                                 | nem                                                      |
| NK berendezés<br>(Berendezéssel kereskedő<br>nagykereskedő) | igen                            | nem                                                  | nem                                                      |
| VE berendezés<br>(Berendezéssel kereskedő<br>viszonteladó)  | igen                            | nem                                                  | nem                                                      |
| Szolgáltatás közvetítő <sup>2</sup>                         | nem                             | nem                                                  | nem                                                      |

| Éhvt. 10/C. § (2) bekezdés<br>szerinti gyártó (ideértve a<br>gázgyártót és a berendezések,<br>alkalmazások gyártóit) | igen                                                                                                    | nem | Telepengedély vagy<br>működési engedély<br>másolatának<br>feltöltése szükséges |  |
|----------------------------------------------------------------------------------------------------|----------------------------------------------------------------------------------------------------|-----|--------------------------------------------------------------------------------|--|
| Klímagáz regeneráló                                                                                                  | igen                                                                                                    | nem | Hulladékgazdál-<br>kodási engedély<br>és telepengedély /                       |  |
| Klímagáz ártalmatlanító                                                                                              | igen                                                                                                    | nem | működési engedély<br>másolatának feltöl-<br>tése szükséges                     |  |
| Az Éhvt. 10/B. § (1a)<br>bekezdés szerinti hatósági<br>engedély alapján<br>tevékenykedő vállalkozások                | nem                                                                                                    | nem | Egyéni kérelem<br>benyújtása<br>szükséges                                      |  |
| Számlafizető <sup>3</sup>                                                                                            | nem                                                                                                    | nem | nem                                                                            |  |
| Külföldi bejegyzésű<br>vállalkozás<br>a HR szektorban <sup>4</sup>                                                   | Nemzeti Klímavédelmi Hatóság általi egyéni<br>jóváhagyást igényel a benyújtott dokumentumok<br>alapján. |     |                                                                                |  |
| Külföldi bejegyzésű<br>vállalkozás<br>az MR szektorban <sup>4</sup>                                                  | Nemzeti Klímavédelmi Hatóság általi egyéni<br>jóváhagyást igényel a benyújtott dokumentumok<br>alapján. |     |                                                                                |  |

1/ "T" jelű kategória: BM Országos Katasztrófavédelmi Főigazgatósága rendelkezik hatáskörrel. BM OKF elérhetősége:

http://www.katasztrofavedelem.hu/index2.php?pageid=tuzmegelozes\_ugyfelszolgalat

<sup>2</sup>/ Az Adatbázisban a szivárgásvizsgálatra kötelezett alkalmazások szervizelési, telepítési megbízásának továbbítását teszi lehetővé másik (al)vállalkozás számára a "Berendezések/Szerződött berendezések" menüpontjában az adott alkalmazás "További adatok" menüjében. Az Adatbázisban az előtöltött alkalmazások értékesítésé esetén a "Szolgáltatás közvetítő" kategória nem teszi lehetővé az előtöltött alkalmazások értékesítését.

<sup>3</sup>/ Számlafizető kategóriába abban az esetben szükséges regisztrálni, ha klímagázokkal kapcsolatos tevékenységet nem végez, kizárólag az oktatás díját kívánja befizetni.

<sup>4</sup>/ A fluortartalmú üvegházhatású gázokkal és az ózonréteget lebontó anyagokkal kapcsolatos tevékenységek végzésének feltételeiről szóló 14/2015. (II.10.) Korm. rendelet 27. § (7) bekezdése szerint.

Felhívjuk figyelmüket, hogy az Adatbázisba történő regisztráció és az F-ÜHG raktár menüpont vezetése nem váltja ki az 517/2014/EU Rendelet 19. cikke alapján benyújtandó jelentést. Ezen esetekben közvetlenül az EU BDR adatbázisába is kell jelentést tenni az alábbi linken található útmutatók segítségével. http://ec.europa.eu/clima/policies/f-gas/reporting/index\_en.htm https://bdr.eionet.europa.eu/ https://bdr.eionet.europa.eu/help/fgases

Az Adatbázis nyitóoldalán az "Új belépők regisztrációja" során válassza ki a "Vállalkozás" gombot.

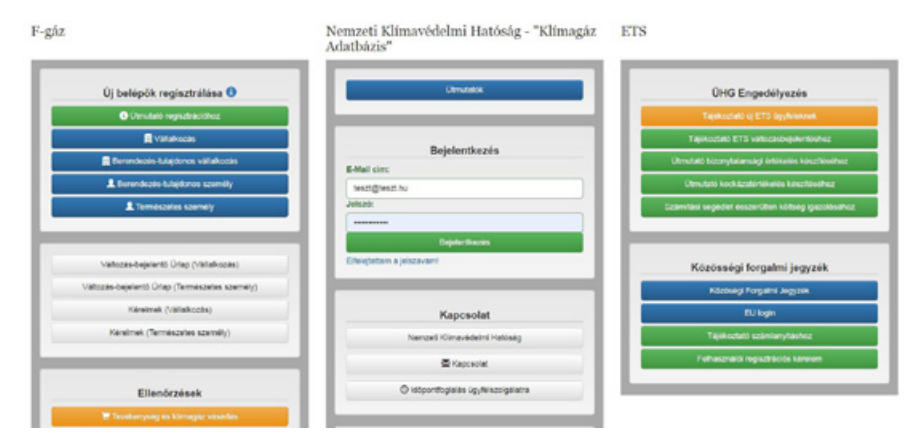

Belépés után adja meg azt az e-mail címet és a jelszót, amellyel regisztrálni kíván. Ezt követően az Adatbázis egy automatikus üzenetet küld a megadott e-mail címre, mely e-mailben található linkre kattintva folytatható a regisztráció.

Regisztráció

| fail cim:<br>eszt@teszt.hu              |                                                                                        |  |
|-----------------------------------------|----------------------------------------------------------------------------------------|--|
| szó:                                    |                                                                                        |  |
|                                         |                                                                                        |  |
| elsző kötelezően tartlamaznia kell lega | lább egy számot, egy kis, egy nagy betűt és egy speciális karaktert (@\$1%*#7&+,[{]⇔)t |  |
| szó megerősítése:                       |                                                                                        |  |
| have ribarra                            |                                                                                        |  |
| enorzo wod.                             |                                                                                        |  |

A regisztráció az összes – csillaggal jelölt – mező kitöltésével fejezhető be. A csillaggal nem jelölt mező kitöltése opcionális.

| Képesítés                                          |           |
|----------------------------------------------------|-----------|
| Képesített kategória                               |           |
| Kategória                                          | Kiválaszt |
| HR-I (helyhezkötött) (felügyeletidíj köteles) 🕄    |           |
| HR-II (helyhezkötött) (felügyeletidíj köteles) 🕄   |           |
| HR-III (helyhezkötött) (felügyeletidíj köteles) 🕄  |           |
| HR-IV (helyhezkötött) (felügyeletidíj köteles) 🕄   |           |
| MR-I (mobil) (felügyeletidíj köteles) 🚯            |           |
| MR-II (mobil) (felügyeletidíj köteles) 🚯           |           |
| MR-III (mobil) (felügyeletidíj köteles) 🚯          |           |
| NK (klímagáz) (felügyeletidíj köteles) 🔀           |           |
| VE (klímagáz) (felügyeletidíj köteles) 🚯           |           |
| T Tüzoltó (felügyeletidíj köteles)                 |           |
| Egyéb kategória                                    |           |
| Kategória                                          | Kiválaszt |
| NK (berendezés) (felügyeletidíj köteles) 🕄         |           |
| VE (berendezés) (felügyeletidíj köteles) 🕄         |           |
| Gyártó (felügyeletidíj köteles) 🕄                  |           |
| Klímagáz regeneráló (felügyeletidíj köteles) 🕄     |           |
| Klímagáz ártalmatlanító (felügyeletidíj köteles) 🕄 |           |
| Berendezés tulajdonos/üzemeltető 🚯                 |           |
| Szolgáltatás közvetítő                             |           |
| Számlafizető                                       |           |

A képesítési kategória mellett található "információ" gombra kattintva tájékozódhat az adott képesítési kategóriáról. Képesítési kategóriájának kiválasztásakor vegye figyelembe, hogy képesítési kategória felvétele klímavédelmi felügyeleti díjfizetési kötelezettséget von maga után, ezért javasolt kizárólag a tevékenységi körét lefedő képesítési kategória/kategóriák kiválasztása.

Amennyiben a Hatóság még nem fogadta el képesítését, úgy a képesítés "jelentkezés törlése" gombra kattintva visszavonhatja.

Amennyiben a cég képviseletére együttes cégjegyzéssel kerül sor, úgy a "Nyilatkozattételre jogosult személy" soron jelölje az együttes cégjegyzésre jogosult személyeket.

| Regisztráció típusa                                    |   |
|--------------------------------------------------------|---|
| Cardardai Hasada                                       |   |
| © Eovéni váltalkozó                                    | • |
| Költségvetési szerv                                    |   |
| Civil szervezet                                        |   |
| <ul> <li>Egyéb jogalany</li> </ul>                     |   |
| A vállalkozás alapadatai                               |   |
| Cégnév:                                                |   |
|                                                        | • |
| Nem Magyaronszági adószámmal rendelkezem 🗇<br>Adószám: |   |
|                                                        | • |
| EV BOOKZERI:                                           |   |
| Statisztikai számjel:                                  |   |
|                                                        | • |
| Székhely címadatok                                     |   |
| Ország:                                                |   |
| Magyarország                                           | ۲ |
| Mogye/terüfet:                                         |   |
| Helységnév:                                            |   |
|                                                        | ٠ |
| Irányitószám:                                          |   |
| Cim (utcal/sistb):                                     | • |
|                                                        | ٠ |
| Nyilatkozattételre jogosult személy                    |   |
| Vezetéknév:                                            |   |
|                                                        | • |
|                                                        | • |
| Nvilatkozattételre jogosult személy (2) -              |   |
|                                                        |   |
| Nyilatkozattételre jogosult személy (3) -              |   |

A fenti adatok közül a későbbiekben csak a cég képviseletére jogosult személy/személyek adatai, a központi elérhetőségek és a kapcsolattartóként megjelölt személy/személyek adatai módosíthatók, a többi adat módosítása iránt kérelmet kell előterjeszteni a Hatóság felé (3. számú melléklet).

Az ellenőrző kód megadásával, majd a "Tovább" gombra kattintva véglegesíthető a "Vállalkozás" regisztrációja.

A hűtőközeg (klímagáz) kereskedelmet (NK vagy VE) folytató vállalkozásokra és HR, valamint MR szektorban tevékenykedő képesített vállalkozások regisztrációja során felmerülő további teendő:

Az Adatbázis nyitóoldalán regisztrált e-mail címének és jelszavának megadásával tud bejelentkezni az Adatbázisba, amely automatikus üzenetet küld arról, hogy a regisztrált vállalkozás még nem minősül képesített vállalkozásnak az uniós és hazai szabályok szerint, mivel az adott cégképesítés megszerzéséhez a Kormányrendelet szerinti képesített személy foglalkoztatottként történő hozzárendelés szükséges.

| Képesítések kezelése                                                                                                    |                                                  |                                                                  |
|----------------------------------------------------------------------------------------------------|--------------------------------------------------|------------------------------------------------------------------|
| Képesítés                                                                                                    |                                                  |                                                                  |
| Képesítés kategória                                                                                                    | Kiadva                                           | Érvényes                                                         |
| 1. Berendezés tulajdonos/üzemeltető                                                                                                    | 2020-10-19                                       | visszavonásig                                                    |
| Szivárgásvizsgálatra kötelezett, klímagázt tartalmazó vagy<br>A felügyeleti díj éves mértéke berendezés tulajdonos és üz<br>egyenérték, de legalább 2000 forint. | y azzal működtetett all<br>temeltető esetében hű | kalmazás üzemeltetése, tárolása.<br>tőkörönként 30 Ft/F-ÜHG tCO2 |
|                                                                                                    | 2019-10-15                                       | visszavonásig                                                    |
| 2. HR-I (helyhezkötött)                                                                                                    |                                                  |                                                                  |

A megfelelően képesített személy hozzárendelése érdekében a "Személyzet kezelése" gombra kattintva, vagy a "Személyzet" menüpontban a "Foglalkoztatott felvitele" almenüben választhatja ki "Képesített személy" alkalmazottját.

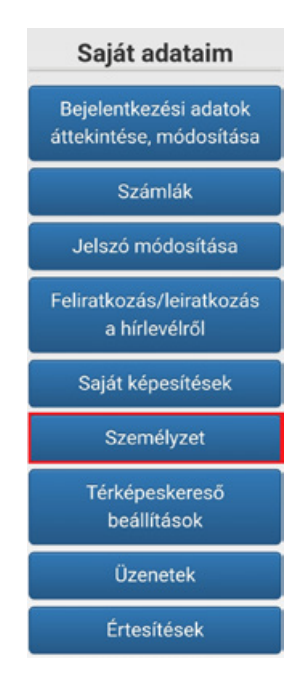

A hozzárendelés a Képesített személy regisztrációja során megadott e-mail cím és jelszó megadásával végezhető el, tekintettel arra, hogy az Adatbázis ezen adatok alapján rendeli az alkalmazottat a vállalkozáshoz.

| Felhaszhaló szemelyes adatal |             |
|------------------------------|-------------|
| Heti munkaórák száma:        |             |
|                              | ×           |
| Kitöltése kötelező           |             |
| Foglalkoztatott E-mail címe: |             |
|                              | ×           |
| Kitöltése kötelező           |             |
| Foglalkoztatott jelszava:    |             |
|                              | ×           |
| Kitöltése kötelező           |             |
| Vissza                       | Hozzárendel |
|                              |             |

Az adatok kitöltését követően a "Hozzárendel" gombra kattintva véglegesíthető az alkalmazott vállalkozáshoz rendelése.

A hozzárendelést követően az Adatbázis jelzi, hogy az alkalmazott rendelkezik-e a vállalkozás tevékenységéhez szükséges megfelelő képesítéssel. Amennyiben az Adatbázis azt jelzi, hogy "Jelenleg nincs képesítése", annak az alábbi okai lehetnek:

- az alkalmazott személyi képesítési kategóriájának érvényessége lejárt,
- az alkalmazott érvényes képesítési tanúsítványát nem küldte meg a Hatóság részére,
- a Hatóság részére megküldött képesítési tanúsítvány még nem került elfogadásra,
- nem a vállalkozás képesítési kategóriájának megfelelő képesített személy került hozzárendelésre.

A rendszer automatikus üzenetben jelzi, hogy a regisztrált vállalkozás még nem minősül képesített vállalkozásnak az uniós és hazai jogszabályok szerint:

"Nincs minden cégképesítése a vállalkozásnak a Nemzeti Klímavédelmi Hatóság által elfogadva. Ennek hiányában a tevékenység nem folytatható."

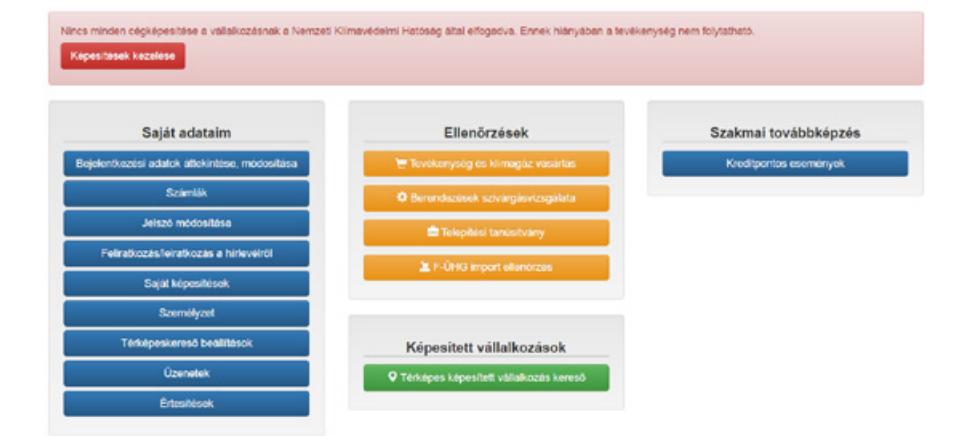

Az üzenet jobb sarkában elhelyezkedő "Képesítések kezelése" gombra kattintva, vagy a vállalkozás adatlapján a "Saját képesítések" menüpontban megjelenő, a technikai felszereltségről szóló "Megfelelési nyilatkozat" elnevezésű dokumentum letöltésével, kinyomtatást követő cégszerű aláírással ellátva szkennelve szükséges feltölteni az Adatbázisba. A "Megfelelési nyilatkozat" kitöltése képesítési kategóriánként külön-külön szükséges.

#### Képesítés

| eposnos kategoria                                                                                                    | Kiadva                                  | Érvényes          |
|----------------------------------------------------------------------------------------------------|-----------------------------------------|-------------------|
| Berendezés tulajdonos/üzemeltető                                                                                                    | 2017-06-22                              | visszavonésig     |
| zivárgásvizsgálatra kötelezett, klimagázt tartaimazó vagy azzal műköztetett alkaimazás üzemeltetése, tárolása. A felügyeleti díj é<br>setében hűtökörönkent 30 PtIF-ÜHG tCO2 egyenétték, de legalább 2000 forint.                                                                                                    | wes mértéke berendezés tulajóo          | nos és üzemeltelő |
| HR-I (helyhezkötött)                                                                                                    | 2020-08-17                              | visszavonásig     |
| Ehhez a képesítéshez nincs feltőlítőtt, és a Nemzeti Klímavédelmi Hatóság által elfogadott megfelelési nyilatkozata.<br>Ennek hiányában a tevékenység nem folytatható.                                                                                                    | Kepesítésre jelentkezés<br>visszavonása |                   |
| legfelelési nyilatkozat letöltése                                                                                                    |                                         |                   |
|                                                                                                    |                                         |                   |
| képesítés elsmeréséhez szükséges egy adott kategóriára vonatkozó megfelelesi nyilatkozat megléte. Ennek érdekében kérjük,<br>ogy a ferli linken töltse le a megfelelési nyilatkozat űrispot.<br>Jelöttest követően tötse ki, cegszerűen írja alá, mejd a megfelelési nyilatkozat másolatat szíveskedjen a feltöltés gombra katiintv<br>tölteni.<br>megfelelési nyilatkozatot <u>nem</u> szükséges postal úton megküldeni a Nemzeti Klimavédelmi Hatónág részére.                                                                                                    |                                         |                   |
| képesítés elsmeréséhez szükséges egy adott kategóriára vonatkozó megfelelési nyilatkozat megléte. Ennek érdekében kérjük,<br>ogy a ferti linken töltse le a megfelelési nyilatkozat űrápot.<br>leiöttést követően töttse ki, cegszerűen írja alá, mejd a megfelelési nyilatkozat másolatát szíveskedjen a feltöltés gombra kattintv<br>töltemi.<br>megfelelési nyilatkozatot <u>nem</u> szükséges postal úton megküldeni a Nemzeti Klímavédelmi Hatónág részére.<br>Nyilatkozat feltöltése (öbb fáj is kjelölhető egyszerre a Ctri billentyű nyomva tartása mellett)                                                  | •                                       |                   |
| képesítés elsmeréséhez szűkséges egy adott kategóriárs vonatkozó megfelelési nyilatkozat megléte. Ennek érdekében kérjük,<br>ogy a ferli linken töltse le a megfelelési nyilatkozat űrápot.<br>Iszbítest követően töttse ki, cégszerűen líja alá, mejd a megfelelési nyilatkozat másolatat szíveskedjen a feltöttés gombra kattintv<br>tölteni.<br>megfelelési nyilatkozatot <u>nem</u> szükséges postal úton megküldeni a Nemzeti Kilimevédelmi Hatóság részére.<br>Nyilatkozat feltöltése (öbb fáj is kjelölhelő egyszerre a Ctri billentyű nyomva tartása mellett)<br>Fájlak köváleszősas Nincs fáj köválesztva    | •                                       |                   |
| képesítés elsmeréséhez szűkséges egy adott kategóriárs vonatkozó megfelelési nyilatkozat megléte. Ennek érdekében kérjük,<br>ogy a ferli linken töltse le a megfelelési nyilatkozat űrápot.<br>Isztőtest követően tötse ki, cégszerűen líja alá, mejd a megfelelési nyilatkozat másolatat szíveskedjen a feltötés gomora kattintv<br>itölteni.<br>megfelelési nyilatkozatot n <u>em</u> szükséges postal úton megküldeni a Nemzeti Kilimevédelmi Hatóság részére.<br>Nyilatkozat feltöltése (öbb fáj) is kjelölhető egyszerre a Ctri billentyű nyomva tartása mellett)<br>Fajlok köválesztása. Nincs fáji köválesztva | •                                       |                   |

ancs minden cépképesítése a vállalkozásnak a Nemzeti Kilmavédelmi Halóság által elfogadva. Ennek hiányában a tevékeeység nem folytatható. Képesítések kozvénse

#### Képesítés

| Képesítés kategória                                                                                                    | Kiadva     | Érvényes      |
|----------------------------------------------------------------------------------------------------|------------|---------------|
| 1. HR-I (helyhezkötött)                                                                                                    | 2018-11-29 | visszavonásig |
| Ehhez a képesítéshez a Nemzeti Klimavédelmi Hatóság által még nem került elfogadásra a feltöltött megfelelési nyilatkozata. Ennek<br>hlányában a tevékenység nem folytatható. |            |               |
| Megfelelési nyilatkozat<br>lehokut_megfelelesi pdf                                                                                                    |            |               |
| Aláirási cimpéldány<br>Sebbet, Járasi jof                                                                                                    |            |               |
| 着 l'etilititi dokumentumok törlése                                                                                                    |            |               |

A Hatóság megvizsgálja a "Megfelelési nyilatkozat" megfelelőségét és amennyiben annak elfogadásáról dönt, a vállalkozás "Képesített vállalkozás" minősítést szerez, mely által jogosulttá válik a képesítésének megfelelő tevékenységek végzésére. A regisztráció során javasolt olyan e-mail cím megadása, mely a regisztráló személy számára a jövőben is elérhető. A Hatóság a jogszabályi változásokról, újdonságokról elsősorban e-mailben értesíti az ügyfeleit. Továbbá abban az esetben, ha elfelejti a bejelentkezéshez szükséges jelszavát, az Adatbázis a regisztráció során megadott e-mail címre küldi ki a linket, melyen új jelszó generálható. Új jelszó az Adatbázis nyitóoldalán található "Elfelejtettem a jelszavam!" menüpont alatt igényelhető. Míg a jelszó szükség esetén a fentiek alapján megváltoztatható, addig a regisztráció során megadott e-mail cím módosítására kizárólag kérelem benyújtásával van lehetőség.)

A képesített vállalkozás jogosultságait a vállalkozáshoz hozzárendelt képesített alkalmazott mindenkori képesítetti kategóriája határozza meg.

## 2. Klímagáz képesítés megszerzésének folyamata

- 1. Természetes személyként regisztrációval kell rendelkezni az Adatbázisban. Az Adatbázisba természetes személyként bejelentkezve lehet Klímagáz képzésre jelentkezni.
- 2. Előjelentkezését a Hatóság elbírálja. Alapvető vizsgálati szempont, hogy a megjelölt képesítési kategóriához van-e *megfelelő szakmai előképzettsége*. (60/2016. (XII. 28.) NFM rendelet 2. melléklet)
- 3. Előképzettségét figyelembe véve, a Hatóság előírhatja felkészítő tanfolyam elvégzését.
- 4. Felkészítő tanfolyam elvégzését követően amennyiben azt a Hatóság előírta – kerül sor a Klímagáz tanfolyamra és vizsgára.

A fluortartalmú üvegházhatású gázokkal kapcsolatos tevékenységeket végzők képesítésére vonatkozó szabályokról szóló 60/2016. (XII. 28.) NFM rendelet 9. § (1) bekezdése értelmében a **regisztrációt és a természetes személyként történő belépést követően,** az **Adatbázison keresztül** lehet jelentkezni a *"Jelentkezés klímagáz képesítés megszerzésére"* menüponton belül, új jelentkezéssel.

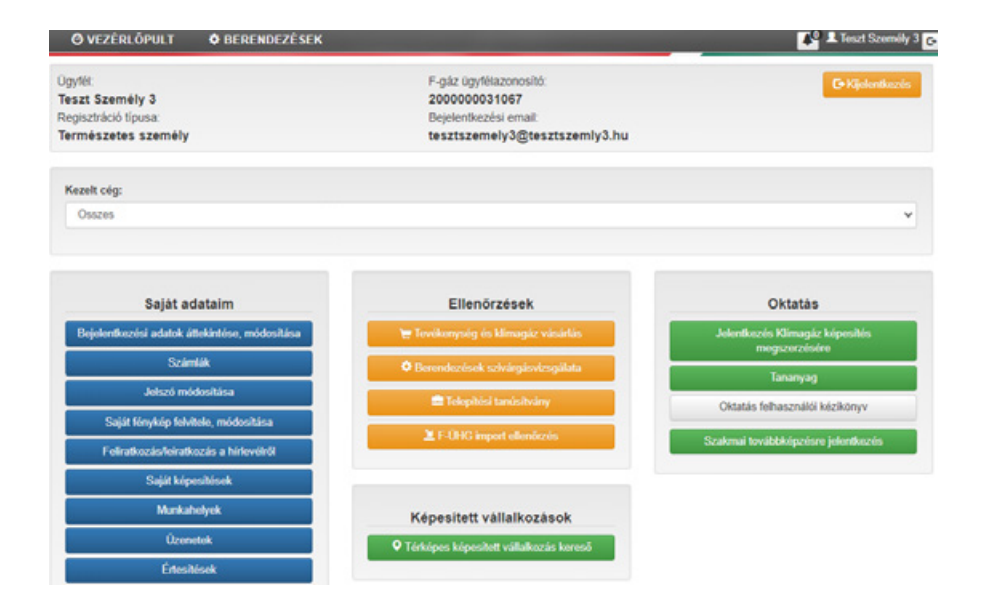

Az Ön által kiválasztott képzésre történő előjelentkezés során valamennyi olyan dokumentumot töltsön fel az Adatbázisba, mely a szakképzettségét vagy szakképzettségeit igazolja, meggyorsítva ezzel a hatósági ügyintézést.

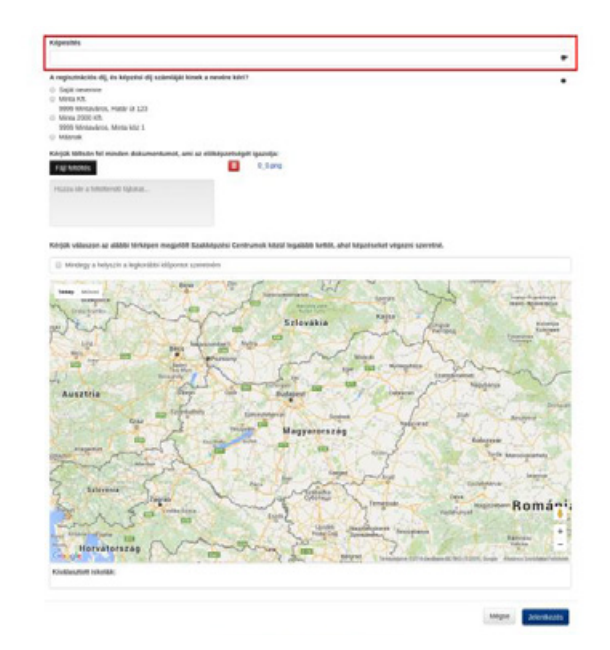

A térképen megjelölendő szakképző centrum nem a végleges helyszínt jelöli. A képzési díj beérkezése után bármelyik helyszín válaszható a megjelenő listából.

A Hatóság a szakmai előképzettséget igazoló dokumentumok Adatbázisban való rögzítését követő **15 napon belül megvizsgálja** a jelentkező adatlapjában foglaltakat, továbbá a szakmai előképzettséget igazoló iratokat, majd a Hatóság az említett dokumentumok alapján meghozott döntése eredményeként elektronikusan megküldi – illetve az Adatbázis útján is elérhetővé teszi – a jelentkező számára a Díjbekérő megnevezésű dokumentumot. Az abban rögzített **képzési díj-összeg megfizetését követően** a Hatóság az **Adatbázisban elérhetővé teszi** a regisztráló számára azokat a konkrét tanfolyamokat (helyszín és időpont szerint), amelyekre jelentkezhet, miután a Hatósághoz beérkezett a képzési díj.

Miután a díjbekérőn szereplő összeg beérkezett, az Adatbázisba bejelentkezést követően a "Jelentkezés Klímagáz képesítés megszerzésére" menüpontban, az "oktatásra jelentkezés" gombra kattintva tudja véglegesíteni jelentkezését.

#### Klímagáz képzés teszt- és vizsgafeladatai

Klímagáz képzésre jelentkezéskor hozzáférést kapnak az Adatbázisban elérhető teszt- és vizsgakérdésekhez, melyeket a "Tananyag" gombra kattintva tekinthetnek meg

## Képesítés jelentkezések - Normál képzés

![](_page_12_Picture_6.jpeg)

A Klímagáz záróvizsgán való részvételhez 2 sikeres gyakorló tesztet kell teljesíteni, mely feladatsorok elvégzésére a pirossal megjelölt menüpontban van lehetőség.

| A vizsgán való részvételhez | : még 1 sikere | a gyakorlas szükségesí |  |  |
|-----------------------------|----------------|------------------------|--|--|
| Gyskorläs megkezdése        |                |                        |  |  |
|                             |                |                        |  |  |
|                             |                |                        |  |  |

#### A képzési rendszer felépítése

A hatósági klímagáz képesítési rendszer

- felkészítő képzésből,
- klímagáz képzésből,
- megújító képzésből és
- szakmai továbbképzésből áll.

Az a természetes személy, aki nem rendelkezik az adott képesítési kategória vonatkozásában a megfelelő szakmai előképzettséggel, a klímagáz képzést megelőzően **felkészítő képzésen köteles részt venni**.

A felkészítő képzés felkészítő tanfolyamból és felkészítő vizsgából áll.

A klímagáz képzés klímagáz tanfolyamból és klímagáz záróvizsgából áll.

#### A klímagáz tanfolyam

- távoktatás keretében megvalósuló, személyes jelenléthez nem kötött e-klímagáz távoktatásból, valamint
- személyes jelenléthez kötött elméleti és gyakorlati klímagáz tanfolyamból áll.

#### A klímagáz záróvizsga

- e-klímagáz záróvizsgából és
- elméleti és gyakorlati záróvizsgából áll.

#### A megújító képzés

- megújító e-klímagáz távoktatásból,
- személyes jelenléthez kötött elméleti konzultációból és
- megújító e-klímagáz vizsgából áll.

Megújító képzésre kizárólag a magyar képzési rendszerben szerzett, érvényes képesítéssel rendelkező természetes személyek jelentkezhetnek az érvényesség lejártát megelőző 6 hónapon belül. Sikeres megújító vizsga teljesítése esetén 3 évvel hosszabbodik meg a képesítés érvényessége, míg a Klímagáz képzésen a megszerzett képesítés a képesítési tanúsítvány kiállításától számított 5 évig érvényes.

A szakmai továbbképzésen részt vevőnek, az adott szakmai továbbképzésre az Adatbázisban kell jelentkeznie, melyért meghatározott kreditpont jár. A Hatóság egy évvel meghosszabbítja azon képesített személy - valamennyi - klímagázt tartalmazó alkalmazásokkal kapcsolatos tevékenység végzésére jogosító képesítési tanúsítványának az érvényességét, aki szakmai továbbképzéseken a képesítés érvényességének ideje alatt igazoltan 50 kreditpontot gyűjt össze. A képesítés érvényességi ideje alatt meghosszabbítás céljából fel nem használt kreditpontok korlátozás nélkül továbbvihetők a képesítés érvényességének lejártáig. A Hatóság saját szervezésű kreditpontos képzéseket is tart.

## 3. A "Berendezések" menüpont ismertetése

#### Alkalmazások rögzítése az Adatbázisban

Klímagázt tartalmazó alkalmazások (berendezések) tekintetében akkor áll fenn a regisztrációs kötelezettség, amennyiben az alkalmazásba (berendezésbe) betöltött F-ÜHG tonna szén-dioxid egyenértéke eléri-e az 5 t CO<sub>2</sub> - hermetikusan zárt rendszerek esetén 10 t CO<sub>2</sub> - egyenértéket.

Az F-ÜHG közegek listáját a fluortartalmú üvegházhatású gázokról és a 842/2006/EK rendelet hatályon kívül helyezéséről szóló 517/2014/ EU rendelet 1. számú melléklete tartalmazza (a keverékekről az EU Bizottság külön útmutatóban ad tájékoztatást, mely a Bizottság honlapján elérhető).

Annak eldöntéséhez, hogy az adott alkalmazás tekintetében fennáll-e a regisztrációs kötelezettség, az Adatbázis nyitóoldalán található "CO<sub>2</sub> egyenérték" kalkulátor nyújt segítséget.

| Allinayaz tajta. |   |
|------------------|---|
|                  |   |
| Mennyiség (kg)   | : |

#### Alkalmazás rögzítése lépésenként

Kattintson az Adatbázisba történő belépést követően a "Berendezések" menüpontra.

⑦ VEZÉRLŐPULT ✿ BERENDEZÉSEK

Ahhoz, hogy alkalmazást tudjon rögzíteni, először telephellyel kell rendelkeznie. Így amennyiben nem szükséges új telephely rögzítése, hagyja figyelmen kívül ezt a lépést. Amennyiben szükséges új telephely rögzítése, kattintson a "Telephelyek / Tárolási helyek" menüpontra, majd azon belül az "Új telephely felvitele" gombra.

#### Telephelyek

![](_page_14_Picture_2.jpeg)

Az "Új telephely felvitele" gombra kattintva, a lenyíló menüben található mezőket töltse ki, megadva a telephely nevét, irányítószámát, a települést, és a pontos címet. A \*-gal jelölt mezők kitöltése kötelező. Ezek mellett további adatokat is megadhat a telephely vonatkozásában.

Telephelyek

| Név:                                                    |   |
|---------------------------------------------------------|---|
|                                                         | • |
| Település:                                              |   |
| Kezdje el gépelni a település nevét vagy irányítószámát |   |
| Utoa:                                                   |   |
|                                                         | • |
| Házszám/Emelet/Ajtó:                                    |   |
|                                                         | • |
| liebwaizi szórn:                                        |   |
|                                                         |   |

A pontos adatok megadása után kattintson a "Felvitel" gombra. Felvitelt követően az adatok módosíthatók, ha azokban hiba található.

## Felvitel

A "Felvitel" gomb megnyomását követően megjelenik a listában a telephely, mely jelen példában a 2. sorszámon található és a "Teszt Telephely" nevet viseli.

## Telephelyek

|    |                 |                                   |                  | Új telephely felvitele |
|----|-----------------|-----------------------------------|------------------|------------------------|
|    | Telephely       | Cím                               | Nyomtatási token | Tevékenység            |
| 1. | Teszt telephely | 8109 Tés<br>Teszt utca 1<br>Hrsz: | 6r3IV6NG1X       |                        |
| 2. | Teszt telephely | 2092 Budakeszi<br>Teszt 1         | XZddWAel6q       | 💌 💼                    |

Amennyiben hibás adatokat adott meg, úgy azokat módosíthatja a "Szerkeszt" gombra lépve, vagy a "Törlés" gombra kattintva törölheti a telephelyet.

Sikeres telephelyrögzítést követően a "Berendezések / Saját Berendezések" menüpontban a "Berendezés felvitele" gombra kattintva tud új alkalmazást felvezetni.

A "Berendezés felvitele" gombra lépve megjelenik egy lenyíló menüpont, melyben kiválaszthatja, hogy milyen típusú az adott alkalmazás (pl.: Telepített hűtőkör).

![](_page_14_Picture_14.jpeg)

A kategória (pl.: Telepített hűtőkör) kiválasztását követően kötelezően ki kell tölteni az alkalmazás alapadatait, melyek az alkalmazás-tulajdonos/üzemeltető birtokában vannak. Ilyen lehet például az egyedi azonosító, gyári szám. Az alkalmazás megnevezését az alkalmazás-tulajdonos választja ki. Több telephely esetén a "Telephely" gördülősávban kell kiválasztani, hogy az adott alkalmazás ténylegesen hol helyezkedik el. Fontos, hogy adja meg a tényleges tulajdonos adatait is!

#### Saját berendezések (Üzemben lévő)

| Berendezés adatai (Telepített hűtőkör)               |                       |
|------------------------------------------------------|-----------------------|
| Alapadatok                                           |                       |
| Telephely:                                           |                       |
| Teszt telephely                                      | ~                     |
| Berendezések felvitele csoportosan: 🗔<br>Megnevezés: | Teleptrolyck kazelése |
| Hétőkamra 1                                          | 4                     |
| Egyedi azonosító:                                    |                       |
| Tényleges tulajdonos:                                |                       |
| Teszt Tulajdonos Kft.                                | *                     |
| Tényleges tulajdonos adószáma:                       |                       |
| 111111.4.11                                          |                       |

A "Berendezések felvitele csoportosan" jelölőnégyzetet kipipálva lehetőség van az alkalmazások tömeges felvitelére, az alábbiak szerint:

- a. Töltse le a berendezes\_csoportos\_feltoltes.xls sablonfájt. Fontos, hogy csak a letöltött fájlt használja csoportos berendezés felvitelre!
- b. Nyissa meg szerkesztésre a fájlt. Az 1. munkalapon a 2. sortól kezdve töltse fel a kívánt alkalmazásokkal a táblázatot, minden sor egy alkalmazásnak felel meg. A fejlécsor, és az esetleges további munkalapok nem kerülnek feldolgozásra! Fontos, hogy ne töröljön, és ne adjon hozzá oszlopokat! Mobil hűtőkörök esetén az "Egyedi azonosító" oszlop, egyéb hűtőkörök esetén a "Rendszám" és "Alvázszám" oszlopok nem kerülnek feldolgozásra.
- c. Mentse a fájlt, majd töltse fel az alábbi felületen. Fontos, hogy a mentéskor ne változtassa meg a fájl formátumát (xls)!

#### Saját berendezések (Üzemben lévő)

Berendezés adatai (Telepített hűtőkör)

| Alapadatok                                                                                                    |                                                                                                    |
|----------------------------------------------------------------------------------------------------|----------------------------------------------------------------------------------------------------|
| Telephely:                                                                                                    |                                                                                                    |
| Teszt telephely                                                                                                    |                                                                                                    |
|                                                                                                    | Telephotysik kuzektoe                                                                                                    |
| Berendezések felvítele csoportosan: 🗹                                                                                                    |                                                                                                    |
| Toltse le az elébői szólón fajt: berendezes, cseportos, felköltes, dís<br>Fontos, hogy csak az lit teköltött fajt haszmája cseportos berendezés<br>2. Hyrissa meg szekesztésr a día 2. Az 1. munkalsoz az 5. asrólk azeve<br>töldázató, minden sor egy berendezének felél meg.<br>A fejlésese, ta az esetteges tovább manutalagok nem Berülnek felőléj<br>ne adjon hozzi oszlogokati<br>Modi i höltőkés evetin az "Egyed azonosíthő" csatop, egyeb hóttőkésék<br>oszlogok nem kerülnek felőlejczárra.<br>3. Mettes a fajt. majd tötse fel az alabb felüléten.<br>Fortós, hogy a mentekkor ne váltaztasa meg a fajl formátumat (cki)<br>Tájl feltöttése | felviselet<br>Sitte fel a kivánt berendezőselőkel a<br>pozásral Fontos, hogy ne töröljön és<br>esetén a 'Therdazán?' és 'Alvázszán |
| Faji kivalasztása. Nincs faji kiválasztva                                                                                                    |                                                                                                    |
| A Mentés gombra kattlintva még nem történik meg a berendezések felvítte<br>é felöltött fél helvességít, és mutat egy elővézetet, hogy mílyen dátoc fo<br>joráhagyása ulán történik meg a berendetések tenyleges felvítela.                                                                                                    | del Az Adotbázis előazör ellenőrzi<br>ignak rögzítésre kerülni. Ennek<br>Mectés                                                    |

Az alapadatok megadását követően kattintson a "Mentés" gombra.

A mentést követően a "Saját Berendezések" menüpontban megjelenik a "Hűtőkamra 1" megnevezésű alkalmazás, a telephely megjelölésével. Amennyiben hibás adatokat adott meg, azokat módosíthatja az "Adatmódosítás" gombra kattintva.

| - | Név                | Telephely                 | Klímagáz Széndioxid Szivárgásvizsgálat<br>egyenérték érvényes |                          |
|---|--------------------|---------------------------|---------------------------------------------------------------|--------------------------|
|   | Telepített hűtőkör | <u>Teszt</u><br>telephely | Müszaki adatok nincsenek feltöltve!                           | Adatmódosítás            |
|   | Vonalkód:          | (Budakeszi)               |                                                               | Eladás                   |
|   | 5000000124540      |                           |                                                               | Üzemen kívül<br>helyezés |
| Ε | További adatok     |                           |                                                               |                          |

Ezzel még nem tett eleget az alkalmazás tulajdonos/üzemeltető maradéktalanul a jogszabályi kötelezettségének. Kattintson a "További adatok" gombra.

A "További adatok" menüponton különböző almenük jelennek meg. A legfontosabb a "Karbantartó, képesített vállalkozások" megnevezésű menüpont. Új alkalmazás felvitelekor képesített vállalkozás megbízása szükséges annak érdekében, hogy az adott alkalmazás műszaki adatai rögzítésre kerüljenek. Továbbá a jegyzőkönyvezéssel járó tevékenységek (pl. szivárgásvizsgálat) is megbízáshoz kötött. Kattintson a "Karbantartó, képesített vállalkozások" megnevezésű menüpontban található zöld gombra.

| 1 | Név                | Telephely                 | Klímagáz   | Széndioxid<br>egyenérték | Szivárgásvizsg<br>érvényes | álat            |
|---|--------------------|---------------------------|------------|--------------------------|----------------------------|-----------------|
| 1 | Telepített hűtőkör | <u>Teszt</u><br>telephely | Műszaki a  | datok nincse             | nek feltöltve!             | Adatmódositás   |
|   | Hütökamra 1        | (Budakeszi)               |            |                          |                            | Eladás          |
|   | 5000000124540      |                           |            |                          |                            | Özemen kívül    |
|   |                    |                           |            |                          |                            | neiyezes        |
|   | További adatok     | vállalkozások             | Műszaki ac | latok Jac                | nyzőkönsovek               | Klímacáz mozcás |

A felugró ablakban lehetősége van megadni a megbízott vállalkozás nevét (amely a példában a "Teszt Szerviz" nevű vállalkozás), a megbízási idő lejáratát valamint a megbízás tartalmát, a megfelelő jelölőnégyzetet kipipálva. Egyidejűleg több, akár a felugró ablakban felsorolt valamennyi tevékenység végzésére is megbízás adható. A képesített vállalkozás képesített alkalmazottja kizárólag azon jegyzőkönyveket és abban az időintervallumban tudja rögzíteni az Adatbázisban, amelyre az alkalmazás-tulajdonos/üzemeltető a megbízást megadta.

| Megb(zott vállalkozás(ok):                  |                      |  |
|---------------------------------------------|----------------------|--|
| - Teszt Szerviz                             |                      |  |
| Lejárat: (ha nincs megadva, visszavonásig)  |                      |  |
| 6                                           |                      |  |
| 🗹 Szivárgásvizsgálati jegyzőkönyv           |                      |  |
| Klímagáz betöltés jegyzőkönyv               |                      |  |
| Klímagáz lefejtés jegyzőkönyv               |                      |  |
| Kalorikus rendszer megbontásával járó munk  | kavégzés jegyzőkönyv |  |
| Automatikus szivárgásészlelő rendszer vizsg | pálati jegyzőkönyv   |  |

Kattintson a felugró ablak alján található "Mentés" gombra.

Ezt követően a "További adatok" fülön található "Karbantartó, képesített vállalkozások" menüpontban megjelenik a kiválasztott vállalkozás. A piros "x" gombra kattintva lehetőség van egy adott megbízás vagy akár valamennyi megbízás törlésére is. Előbbi esetben a megbízás tartalmának megfelelő fül alatt található piros "x" gombra, utóbbi esetben a vállalkozás neve alatt található piros "x" gombra kell kattintani.

| 1      | Név                                                | Telephely                                                             | Klimagáz                                          | Széndioxid<br>egyenérték                 | Szivárgásvizsgálat<br>érvényes                         |                                                                         |
|--------|----------------------------------------------------|-----------------------------------------------------------------------|---------------------------------------------------|------------------------------------------|--------------------------------------------------------|-------------------------------------------------------------------------|
|        | Telepített hútókör                                 | Teszt<br>telephely                                                    | Müszaki a                                         | datok nincsen                            | ek feltöltve!                                          | Adatmódosit                                                             |
|        | Vonalkód:                                          | (Budakeszi                                                            | )                                                 |                                          |                                                        | Eladás                                                                  |
|        | 500000124540                                       |                                                                       |                                                   |                                          |                                                        | Üzemen kivi<br>helyezés                                                 |
|        | További adatok                                     |                                                                       |                                                   |                                          |                                                        |                                                                         |
|        |                                                    |                                                                       | -                                                 |                                          |                                                        |                                                                         |
| K      | arbantartó képesít                                 | ett vállakozások                                                      | Müszaki ar                                        | tatok Jez                                | vzőkörevek Kli                                         | manáz moznás                                                            |
| K      | (arbantartó, képesit<br>Aegbízás történet          | ett vállalkozások<br>Értesítések                                      | Müszaki at                                        | latok Jeg                                | yzőkönyvek Kili                                        | magáz mozgás                                                            |
| R<br>N | (arbantartó, képesit<br>Aegbizás történet          | ett vállalkozások<br>Értesítések                                      | Müszaki ad                                        | latok Jeg                                | yzőkönyvek Kil                                         | magáz mozgás                                                            |
| N      | (arbantartó, képesi)<br>Aegbízás történet<br>C 🔹 🗶 | ett vállakozások<br>Értesítések<br>Szivingisvizsgálati<br>jegyzőkönyv | Műszaki at<br>Kilmagáz<br>betöltős<br>jegyzőkönyv | Satok Jeg<br>Rimagáz left<br>jegyzőkönyv | Kalorikus<br>rendszer<br>megbontásával<br>járó<br>járo | Automatikus<br>szivárgásészlelő<br>rendszer<br>vizsgárel<br>jegyzőkönyv |

Amennyiben a kiválasztott vállalkozás elfogadja a megbízást, az a "További adatok" fülön található "Karbantartó, képesített vállalkozások" menüpontban láthatóvá válik.

Az alkalmazás-tulajdonos/üzemeltető saját érdekében ellenőrzi, hogy a hozzárendelt képesített vállalkozás eleget tett-e a műszaki adatok, illetve a jegyzőkönyvek rögzítésének. Az alkalmazás-tulajdonos/üzemeltető köteles az alkalmazást az Adatbázisból generálható telepítési hatósági címkével ellátni.

| NEMZETI K       | LÍMA\             | ۱<br>ÉDELM  | I HAT      | ÓSÁG   |
|-----------------|-------------------|-------------|------------|--------|
|                 | Megr              | nevezés     |            |        |
|                 | Hűtő              | kamra 1     |            |        |
|                 | Tula              | jdonos      |            |        |
| Teszt Tulajdo   | nos <b>2-Gy</b> ü | mölcsös (Te | szt teleph | ely)   |
| Klímagáz        | Klíma             | gáz töltet  | Gl         | NP     |
| R-410A          | 5.0               | 00 kg       | 20         | 88     |
| Széndioxid egye | enérték           | Sziv        | /árgás ész | lelő   |
| 10.4t           |                   |             | nincs      |        |
| Hermetikusan    | zárt              | COP         | TEWI       | ODP    |
| nem             |                   |             |            | 0.0000 |
|                 |                   |             |            |        |
|                 |                   |             |            |        |
|                 | 50000             | 00122539    |            |        |

Az alkalmazások regisztrációjához a fentieken túl a Hatóság honlapján elérhető "Útmutató szivárgásvizsgálatra kötelezett berendezések felviteléhez" elnevezésű segédlet nyújt további segítséget.

#### Alkalmazás kivezetése az Adatbázisból

Az alkalmazás mindaddig üzemben lévőnek tekintendő, amíg klímagázt tartalmaz. Lekapcsolással, áramtalanítással, leszereléssel nem válik az alkalmazás üzemen kívül helyezetté.

#### Üzemen kívül helyezés

Üzemen kívül helyezendő az az alkalmazás, amely nem tartalmaz klímagázt (elszivárgott, vagy lefejtették), továbbá nem is kívánják újra feltölteni.

Amennyiben az üzemen kívül helyezés feltételei fennállnak, célszerű az Adatbázisban az üzemen kívül helyezést a legrövidebb időinter-

vallumon belül elvégezni, ugyanis a felügyeleti díjfizetési kötelezettség mindaddig fennáll, amíg az alkalmazás vonatkozásában az üzemen kívül helyezés tényének rögzítése nem történt meg.

A hűtőközeg elszivárgásának, illetve lefejtésének rögzítéséhez "Klímagáz lefejtési jegyzőkönyv" kitöltése szükséges. Ezen jegyzőkönyvtípus rögzítésével az alkalmazásban lévő hűtőközeg töltetmennyisége 0 kg-ra módosítható, illetve a lefejtésre került hűtőközeg típusa és mennyisége az Adatbázis klímagáz mozgás vezetésére szolgáló felületén (F-ÜHG raktár) dokumentálható.

Felhívjuk figyelmét, hogy az alkalmazásban lévő hűtőközeg töltetmennyiségét ténylegesen érintő bármely változás a "Klímagáz lefejtési jegyzőkönyv", illetve "Klímagáz betöltési jegyzőkönyv" kitöltésével rögzíthető. "Telepítési és adatmódosító jegyzőkönyv" rögzítése abban az esetben indokolt, ha valamilyen adminisztrációs hiba folytán téves mennyiség került felvételre az Adatbázisban.

Mindezek mellett intézkedni kell a lefejtett hűtőközegek sorsáról is, amelyet szintén az F-ÜHG raktár menüpontban szükséges vezetni. Az F-ÜHG raktár menüpontban megjelenő lehetőségek a vállalkozások jogosultságához igazodnak.

## F-ÜHG Raktár

![](_page_17_Picture_12.jpeg)

A fenti ábra a képesítéssel nem rendelkező üzemeltetők, tulajdonosok lehetőségeit mutatja.

Az alkalmazás az Adatbázisból csak akkor vezethető ki ("Üzemen kívül helyezés" gomb), amennyiben az nem tartalmaz klímagázt, azaz a hűtőközeg töltetmennyisége 0 kg-ra módosult, vagy műszaki adattartalom még nem került rögzítésre. a. Amennyiben az alkalmazás-tulajdonos/üzemeltető tévesen rögzítette az alkalmazást (duplikált regisztráció, nem regisztrációköteles alkalmazás stb.) és a műszaki adatok feltöltése még nem történt meg, az adott alkalmazás az "Üzemen kívül helyezés" gombra kattintva – a törlés okának megjelölésével – vezethető ki az Adatbázisból.

| ól           |                                                                                 | Törlés oka (p                                  | d: üzemenklivül helyezés, lebontás)                                                                                                    |                                            |
|--------------|---------------------------------------------------------------------------------|------------------------------------------------|----------------------------------------------------------------------------------------------------|--------------------------------------------|
| ijelā<br>Tel | ölt berendezések: C                                                             | inke r<br>Elar                                 | s hozzá<br>Törlés Mégse                                                                                                    | rendelése                                  |
| Der          | nyőn: 1 -> 3 (összese                                                           | 3 berendezés)                                  | Találatok száma: 15 💌 Oldalszám: 1 (i                                                                                                    | osszes oldalak száma                       |
| per          | nyőn: 1 -> 3 (összese<br>Név                                                    | n 3 berendezés) <sup>*</sup>                   | Találatok száma: 15 VOdalszám: 1 (<br>Klímagáz Széndloxid Szlvárgásvizsgála<br>egyenérték érvényes                                          | osszes oldalak száma                       |
| per          | nyðn: 1 -> 3 (összese<br>Név<br>Telepített hútökor                              | Telephely<br>Teszt<br>telephely                | Találatok száma: 15 v Oldalszám: 1 (<br>Klímagáz Széndioxid Szlvárgásvizsgóla<br>egyenérték érvényes<br>Műszaki adatok nincsenek feltöltve! | osszes oldalak száma<br>t<br>Adatmódosítás |
| per          | nyðn: 1 -> 3 (összesei<br>Név<br>Telepített hútökor<br>Hútókamra 1<br>Vonalkód: | Telephely<br>Teszt<br>telephely<br>(Budakeszi) | Találatok száma: 15 v Oldalszám: 1 (<br>Klímagáz Széndioxid Szivárgásvizsgála<br>egyenérték érvényes<br>Műszaki adatok nincsenek feltöltve! | t<br>Adatmódositás<br>Eladás               |

b. Amennyiben a klímagázt tartalmazó alkalmazást az alkalmazás-tulajdonos/üzemeltető végérvényesen üzemen kívül helyezte (a későbbiek során sem kívánja használni), akkor – képesített vállalkozás megbízásával – gondoskodnia kell a klímagáz lefejtéséről és a lefejtés tényének Adatbázisban történő dokumentálásáról ("klímagáz lefejtési jegyzőkönyv").

| Carbantartó, képesít            | ett vállalkozások                     | Műszaki ad                            | atok Jegyzők                          | önyvek                                                              | Klima              | gáz mozgás                                                               |
|---------------------------------|---------------------------------------|---------------------------------------|---------------------------------------|---------------------------------------------------------------------|--------------------|--------------------------------------------------------------------------|
| Megbízás történet               | Értesítések                           |                                       |                                       |                                                                     |                    |                                                                          |
| C + 🗙                           |                                       |                                       |                                       |                                                                     |                    |                                                                          |
|                                 | Szivárgásvizsgálati<br>jegyzőkönyv    | Klimagáz<br>betöltés<br>jegyzőkönyv   | Klimagáz lefejtés<br>jegyzőkönyv      | Kalorikus<br>rendszer<br>megbontás<br>járó<br>munkavég<br>jegyzőkön | síval<br>zés<br>yv | Automatikus<br>szivárgásészlelő<br>rendszer<br>vizsgáleti<br>jegyzőkönyv |
| Teszt Szerviz<br>(100000008480) | Megb(zva<br>Lejárat:<br>visszavonásig | Megbízva<br>Lejárat:<br>visszavonásig | Megbízva<br>Lejárat:<br>visszavonásig | Megbizva<br>Lejárat:<br>visszavoná                                  | ásig               | Megbízva<br>Lejárat:<br>visszavonásig                                    |

Alkalmazás végleges meghibásodása, megsemmisülése

Amennyiben az alkalmazás végérvényesen meghibásodik, megsemmisül és az ismételt üzembe helyezésre nincsen mód, az elszivárgott hűtőközeget az alkalmazás vonatkozásában megbízott képesített vállalkozás képesített alkalmazottja a "Klímagáz lefejtési jegyzőkönyv" kitöltésével rögzíti (ebben az esetben a lefejtett hűtőközeg mennyisége 0 kg és az alkalmazásban maradt mennyiség is 0 kg). Ezt követően az alkalmazás az "Üzemen kívül helyezés" alpontban foglaltaknak megfelelően vezethető ki az Adatbázisból.

#### Alkalmazás eladása/átadása

#### Az alkalmazás átadójának kötelezettségei alkalmazás átadása esetén.

A regisztrációköteles alkalmazás üzemeltetőjének személyében bekövetkezett változás (pl. eladás, bérbeadás stb.) esetén

- a korábbi üzemeltető 8 napon belül a változást az Adatbázisban az új üzemeltető megjelölésével rögzíti,
- ezt követően az új üzemeltető 8 napon belül azt jóváhagyja az Adatbázisban,
- ha az új üzemeltető a változást 8 napon belül nem hagyja jóvá, a korábbi üzemeltető a határidő lejártát követő 15 napon belül a változást alátámasztó dokumentumok csatolása mellett erről a tényről a Hatóságot értesíti.

Az alkalmazás vonatkozásában bekövetkezett üzemeltető-váltást tehát az Adatbázisban is dokumentálni szükséges. A *"Berendezések/Saját berendezések"* menüpontban az alkalmazás azonosítója mellett található *"Eladás"* gombra kattintva az alkalmazás eladása/átadása kezdeményezhető.

![](_page_18_Figure_13.jpeg)

Az "*Eladás*" gombra kattintva az alábbi párbeszéd-panel jelenik meg, melynek értelemszerű kitöltésével helyezheti az alkalmazást átadás alá.

| Berendezés eladása                                                                                                    | ×                        |
|----------------------------------------------------------------------------------------------------|--------------------------|
| Az új tulajdonos megadásához keressen az Adatbázisban lévő felhaszná<br>Amenyiben nem találja a keresett felhasználót, adja meg a nevét és az ac | lók között.<br>Iószámát. |
| Keresés:                                                                                                    |                          |
| Név vagy adószám (minimum 3 karakter)                                                                                                    |                          |
| vagy                                                                                                    |                          |
| /evő:                                                                                                    |                          |
| Cég                                                                                                    |                          |
| Magánszemély                                                                                                    |                          |
| Új tulajdonos neve:                                                                                                    |                          |
|                                                                                                    | *                        |
| Éladás dátuma:                                                                                                    |                          |
|                                                                                                    | *                        |
| 8                                                                                                    |                          |
|                                                                                                    |                          |
| Még                                                                                                    | SP Montás                |

A művelet során kiválasztható, hogy cég vagy magánszemély vevő részére kívánják átadni az alkalmazás. Cégek esetében a vállalkozás nevének és adószámának megjelölése kötelező.

| Berendezés eladása                                                                                                    |      |
|----------------------------------------------------------------------------------------------------|------|
| Az új tulajdonos megadásához keressen az Adatbázisban lévő felhasználók között.<br>Amenyiben nem találja a keresett felhasználót, adja meg a nevét és az adószámát. |      |
| Keresés:                                                                                                    |      |
| Név vagy adószám (minimum 3 karakter)                                                                                                    |      |
| vagy                                                                                                    |      |
| Vevő:                                                                                                    |      |
| • Cég                                                                                                    | ~    |
| Magánszemély                                                                                                    |      |
| Új tulajdonos neve:                                                                                                    |      |
|                                                                                                    | *    |
| Új tulajdonos adószáma:                                                                                                    |      |
|                                                                                                    | *    |
| Eladás dátuma:                                                                                                    |      |
|                                                                                                    | *    |
| 10                                                                                                    |      |
|                                                                                                    |      |
| Mégse Mer                                                                                                    | ités |

Magánszemélyek esetében a vevő nevének, születési helyének és idejének, valamint édesanyja nevének megjelölése kötelező.

| Vevő:                            |       |
|----------------------------------|-------|
| Cég                              |       |
| <ul> <li>Magánszemély</li> </ul> |       |
| Új tulajdonos neve:              |       |
|                                  |       |
| Új tulajdonos születésihelye:    |       |
|                                  |       |
| Új tulajdonos születési ideje:   |       |
|                                  |       |
| <b>B</b>                         |       |
| Új tulajdonos édesanyja neve:    |       |
|                                  |       |
| Eladás dátuma:                   |       |
|                                  |       |
| 10                               |       |
|                                  | Minna |
|                                  | Men   |

Ameddig a vevőként megjelölt vállalkozás nem veszi át az alkalmazást az Adatbázisban, addig a felügyeleti díjfizetési kötelezettség az Adatbázis szerinti tulajdonost, üzemeltetőt terheli.

Amennyiben az eladás/átadás kezdeményezését követő 8 napon belül a vevőként megjelölt új üzemeltető nem hagyja jóvá az alkalmazás eladását/átadását (nem veszi át vagy nem utasítja el), az Adatbázis az eladás/átadás kezdeményezését követő 9. napon küld értesítést a belépési e-mail címre.

Ezt követően a kapcsolódó dokumentumok (például: adásvételi szerződés, bérleti szerződés stb.) Adatbázisba való feltöltésével az eladást kezdeményező félnek 15 napon belül értesítenie kell a Hatóságot.

| * |
|---|
|   |

#### Az alkalmazás átvétele az Adatbázisban

Amennyiben a vevőként megjelölt vállalkozás az alkalmazás átadásakor nem szerepel az Adatbázisban, az átadásra megjelölt alkalmazás a vevőként megjelölt vállalkozás fiókjában a vállalkozás regisztrációját követő napon jelenik meg.

Amennyiben a korábbi üzemeltető alkalmazás átadását kezdeményezte, a *"Berendezések/Saját berendezések"* menüpont alatt az alábbi értesítés jelenik meg.

### Saját berendezések (Üzemben lévő)

![](_page_20_Picture_5.jpeg)

A listáz gombra kattintva valamennyi átadás alatt álló alkalmazás megjelenik. Lehetőség van az alkalmazások tömeges átvételére, az átadás alatt álló alkalmazások kijelölésével és elfogadásával ("Átvétel" vagy "Elfogad" gomb).

![](_page_20_Picture_7.jpeg)

Az alkalmazás átvétele a *"Visszautasít"* gombra kattintva utasítható vissza. A megjelenő ablakban ki kell választani a visszautasítás okát.

|     | vem vettem ilyen berendezest        |  |
|-----|-------------------------------------|--|
| 1 N | lár regisztráltam új berendezésként |  |
| N   | Aár eladtam 3. félnek               |  |

Amennyiben a "Már regisztráltam új berendezésként" opciót jelöli meg, az átvett alkalmazás automatikusan a "Berendezések/Saját berendezések/Üzemen kívül helyezett/kivezetett berendezések" menüpontba kerül. Ezen opció kiválasztása során kizárólag az üzemeltető által új alkalmazásként regisztrált hűtőkör vonalkódja adható meg.

| Nem vettem ilyen berendezés   | it.     |
|-------------------------------|---------|
| Már regisztráltam új berende: | zésként |
| Már eladtam 3. félnek         |         |
| Új berendezés vonalkódja:     |         |
|                               |         |
|                               |         |
|                               |         |

Amennyiben a "Már eladtam 3. félnek" opciót jelöli meg, a felugró ablakban az új üzemeltető adatait megadva az alkalmazás átadás alá helyezhető. Ebben az esetben az alkalmazás az Adatbázisban a köztes Vevő fiókjába átkerül, de automatikusan eladás alatti alkalmazásként jelenik meg. A 3. fél részére történő eladást igazoló dokumentum feltöltésére a lehetőség a 9. napon nyílik meg.

| Berendezés visszautasítás                                                                              | ×                                                                  |
|----------------------------------------------------------------------------------------------------|--------------------------------------------------------------------|
| Nem vettem ilyen berendezést<br>Már regisztráltam új berendezésként<br>Már eleditam 3. féloek          |                                                                    |
| • maretautanti 5. tentek                                                                               |                                                                    |
| Telephely:                                                                                             |                                                                    |
|                                                                                                    | •                                                                  |
|                                                                                                    | Telephelyek kezelése                                               |
| Az új tulajdonos megadásához keressen az Adatbá<br>Amenyiben nem találja a keresett felhasználót, adja | zisban lévő felhasználók között.<br>I meg a nevét és az adószámát. |
| Keresés:                                                                                               |                                                                    |
| Név vagy adószám (minimum 3 karakter)                                                                  |                                                                    |
| vagy                                                                                                   |                                                                    |
| Vevő:                                                                                                  |                                                                    |
| Cég                                                                                                    |                                                                    |
| Magánszemély                                                                                           |                                                                    |
| Új tulajdonos neve:                                                                                    |                                                                    |
|                                                                                                    |                                                                    |
| Eladás dátuma:                                                                                         |                                                                    |
|                                                                                                    |                                                                    |
| 0                                                                                                    |                                                                    |
|                                                                                                    |                                                                    |
|                                                                                                    | Mégse Mentés                                                       |

Az alkalmazás átadásának funkciója kizárólag az üzemeltető személyében bekövetkezett változás dokumentálására szolgál. Amennyiben az alkalmazás egyéb okból kerül ki az üzemeltetésből (üzemen kívül helyezés, végleges meghibásodás, megsemmisülés, hűtőközeget nem tartalmazó alkalmazások elszállíttatása), abban az esetben "Klímagáz lefejtési jegyzőkönyv" rögzítését követően az "Üzemen kívül helyezés" gombra kattintva – a törlés okának megjelölésével – vezethető ki az Adatbázisból. A Hatóság felhívja a figyelmet továbbá arra, hogy az alkalmazás átadása során feltöltött dokumentum önmagában nem jelent hatósági eljárás lefolytatására irányuló kérelmet. A Hatóság hatáskörébe tartozó ügyekben elektronikus úton benyújtandó kérelmek és beadványok a személyre szabott ügyintézési felületen (SZÜF) keresztül terjeszthetők elő, melynek elérhetősége: https://magyarorszag.hu/. A Hatóság hatáskörébe tartozó ügyek a SZÜF felületén a "Mezőgazdaság, környezetvédelem" menüpontban érhetőek el.

Saját berendezések (Üzemben lévő) menüpont (alkalmazás tulajdonosok/üzemeltetők tulajdonában álló alkalmazások)

Ez a felület szolgál az alkalmazás tulajdonosok/üzemeltetők számára a regisztrációra köteles alkalmazások nyilvántartására. A menüpontban elérhető Útmutató nyújt segítséget az alkalmazások Adatbázisban történő rögzítéséhez.

#### Szerződött berendezések menüpont (képesített vállalkozások, képesített vállalkozás képesített alkalmazottjai számára szolgáló nyilvántartási és jegyzőkönyvezési felület)

A képesített vállalkozás képesített alkalmazottja ebben a menüpontban vezeti az üzemeltető hűtőkörén történt, képesítést igénylő tevékenységek – telepítés, javítás, szivárgásvizsgálat, F-ÜHG közeg betöltés és visszanyerés – Adatbázisban rögzítendő jegyzőkönyveit. A tevékenység akkor minősül elvégzettnek, amikor az elektronikus jegyzőkönyvet az Adatbázisban rögzítik.

Ezen menüponton belül (képesített) alvállalkozó hozzárendelésére is lehetőség nyílik, az "Alvállalkozó hozzárendelése" gomb megnyomásával felugró párbeszéd-ablak értelemszerű kitöltésével.

| Uzembentartó hozzárendelése                                   | ×   |
|---------------------------------------------------------------|-----|
| Megbízott vállalkozás(ok):                                    |     |
| ejárat: (ha nincs megadva, visszavonásig)                     |     |
| 5                                                             |     |
| Szivárgásvizsgálati jegyzőkönyv                               |     |
| Klímagáz betöltés jegyzőkönyv                                 |     |
| Klímagáz lefejtés jegyzőkönyv                                 |     |
| Kalorikus rendszer megbontásával járó munkavégzés jegyzőkönyv | 94. |
|                                                               |     |

#### Berendezés jegyzőkönyvek menüpont

A képesített vállalkozások ebben a menüpontban megtekinthetik az összes olyan jegyzőkönyvet, amelyek az adott képesített vállalkozás (mindenkori) alkalmazottai által készültek, függetlenül attól, hogy a jegyzőkönyvezett alkalmazás(ok) a jegyzőkönyvek megtekintésének időpontjában a jegyzőkönyvet készítő képesített vállalkozás kezelésében vannak-e.

Alkalmazás tulajdonosok/üzemeltetők ebben a menüpontban megtekinthetik az összes olyan alkalmazás jegyzőkönyveit, amelyek jelenleg, vagy korábban az ő tulajdonukban, üzemeltetésükben álltak.

#### Telephelyek / tárolási helyek menüpont

Ez a felület szolgál a klímagázt tartalmazó alkalmazások vagy az ömlesztett klímagázok tárolására szolgáló telephelyek, tárolási helyek rögzítésére.

#### Előtöltött berendezések menüpont

A klímagázt tartalmazó és helyszíni hűtőköri szerelést igénylő előtöltött alkalmazást kereskedelmi célú felhasználás keretében gyártó és/vagy értékesítő képesített vagy regisztrált vállalkozás számára ez a menüpont szolgál a telepítés során hűtőköri szerelést igénylő előtöltött alkalmazások nyilvántartására. Az értékesítő vállalkozás a gyártást, vásárlást vagy értékesítést követő 8 napon belül rögzíti a gyártott, vásárolt, eladott alkalmazás típusonkénti mennyiségét, az alkalmazásban lévő klímagáz fajtáját és mennyiségét, a vásárlásra jogosult vállalkozás adatait, valamint a Kormányrendelet 22. §-a szerinti tanúsítvány egyedi azonosítóját. A menüpontban elérhető útmutató segítséget nyújt a menüpont használatában.

#### Vállalkozásnak eladott gázmennyiségek / Vállalkozásnak eladott előtöltött berendezések menüpontok

A funkciónak köszönhetően a vállalkozások ellenőrizhetik, hogy az adószámukkal esetlegesen történt-e visszaélés.

 Salját Berendezések
 Szerződott berendezések
 Berendezések
 Telephelyek / Táralási helyek
 Elötötött berendezések

 Vállakozásnak eledőtt előtötött berendezések
 Előtötött berendezések
 Előtötött berendezések
 Vállakozásnak eledőtt előtötött berendezések
 Vállakozásnak eledőtt előtötött berendezések
 Vállakozásnak eledőtt előtötött berendezések
 Vállakozásnak eledőtt előtötött berendezések

Amennyiben a vállalkozás adószámára gázeladás vagy előtöltött alkalmazás értékesítése történik, a vállalkozás adatlapján a "Berendezések" menüponton belül értesítés érkezik.

![](_page_22_Picture_12.jpeg)

Fenti tételek és az eladás részletei a Vállalkozásnak eladott gázmenynyiségek / Vállalkozásnak eladott előtöltött berendezések menüpontban listázhatóak, mely akkor kerül megjelenítésre, ha gázeladás vagy alkalmazás értékesítés történt a vállalkozás adószámára.

## Előtöltött berendezések Telepítési Tanúsítvány menüpont

Ezen a felületen van lehetősége a képesített vállalkozásoknak a nem hermetikusan zárt, hűtőköri szerelést igénylő, klímagázzal előtöltött vagy azzal üzemelő HR szektorba tartozó alkalmazás, valamint az MR szektorba tartozó hűtőegység Kormányrendelet 22. §-ában meghatározott tanúsítvány kiállítására.

A fentiekkel kapcsolatban további segítséget nyújt a Hatóság honlapján található "Előtöltött berendezések menüpont és a Telepítési Tanúsítványok kezelési útmutatója" elnevezésű segédlet.

## 4. Mi az F-ÜHG raktár?

A képesített és a regisztrált vállalkozás nyilvántartást vezet a vásárolt, felhasznált, értékesített, visszanyert, újrahasznosított, regenerált, ártalmatlanított klímagáz típusonkénti és fajtánkénti mennyiségéről, amely adatokat az Adatbázis klímagáz mozgás vezetésére szolgáló felületén is köteles feltölteni a változástól számított 8 napon belül. Ezen kötelezettségnek az Adatbázisban található F-ÜHG raktár menüponton belül kell eleget tenni (a korábbi éves klímagáz jelentéstételi kötelezettséget az F-ÜHG raktárkészlet-vezetési kötelezettség váltotta fel).

Az Adatbázisban a felhasználók az F-ÜHG raktár menüpontjai közül kizárólag a jogosultságuknak megfelelőeket látják és használhatják.

#### Hol található az F-ÜHG raktár?

Az Adatbázisba bejelentkezve a "BERENDEZÉSEK" / "F-ÜHG raktár" menüpontban.

![](_page_23_Picture_8.jpeg)

Az F-ÜHG raktár vezetéséhez első lépésként létre kell hoznia egy telephelyet a "Telephelyek" menüpontban.

#### Nyitókészlet rögzítése

Első bejelentkezéskor a lista üres. Amennyiben már rendelkezik korábbi beszerzésből származó - saját készleten lévő - klímagázzal, abban az esetben **nyitókészlet**ként be kell rögzíteni azt az F-ÜHG raktárba. Amennyiben nem, ezt a lépést kihagyhatja.

Nyitókészlet rögzítéshez kattintson a "Nyitókészlet" gombra.

![](_page_23_Picture_13.jpeg)

Meg kell adni, hogy a vállalkozás mely telephelyére történjen a nyitókészlet bevételezés. A legördülő listában azok a saját telephelyek találhatók, melyeket a "Telephelyek" menüben már rögzítésre kerültek.

| **             |
|----------------|
| magáz          |
| ennyiség (kg): |
|                |

A telephely kiválasztását követően, meg kell adni a rögzíteni kívánt klímagáz fajtáját. A legördülő listában a bejelentés-köteles közegek találhatóak. A mezőbe beírva a közeg nevét vagy nevének részletét, megjelenik a hűtőközegek listája. Például, ha begépeli a 404-számot, megjelennek azok a közegek, melyek nevében szerepel a 404-es szám. Ezután kattintson a kiválasztott anyagra.

A klímagáz típusnál a "lefejtett" típust válassza, amennyiben újrahasznosított, alkalmazásból lefejtett gázt kíván rögzíteni. Regenerált típusnál kérjük csak a speciális regenerálási kezelésen átesett (általában – "-r" jelöléssel ellátott) hűtőközegeket rögzítse.

![](_page_24_Picture_3.jpeg)

Adja meg a klímagáz mennyiségét kg-ban!

![](_page_24_Figure_5.jpeg)

A rögzítést követően lehetőség nyílik - azonos telephelyre - további klímagáz felvitelére. Ehhez kattintson az "Új F-ÜHG" gombra.

| Tárolási hely:        |                 |                 |   |
|-----------------------|-----------------|-----------------|---|
| Válasszon telephelyet |                 |                 | * |
| Klímagáz fajta:       | Klímagáz típus: | Klímagáz        |   |
| *                     | Válass: 🖝       | mennyiség (kg): |   |

Adja meg a klímagáz fajtát és a mennyiségét!

![](_page_24_Figure_9.jpeg)

A "Törlés" ikonra kattintva lehetőség van törölni az adott sort.

Az adatfelvitelt követően a "Mentés" gombra kattintva rögzítheti az adatokat az F-ÜHG raktárba. A "Mégse" gombra kattintva törlődnek a felvitt adatok és nem kerülnek mentésre.

#### Az F-ÜHG raktár listájának áttekintése

A mentést követően az F-ÜHG raktár listájában megjelenik minden rögzített klímagáz fajtához egy sor. Ezek után minden, az adott klímagázhoz tartózó mozgás ezen a soron – az Előzmények gomb használatával – lesz nyomon követhető az adott telephelyen. Tehát ebben a listában telephelyenként és klímagáz fajtánként egy sor látható.

Amennyiben a mentés után azonnal nem látszódik a felvitt tétel a listában, frissítse a böngészőt, vagy váltson másik menüre majd vissza.

| Teszt telephely | SF6 (gyári új) | -64 kg | 🗊 Leltár     |
|-----------------|----------------|--------|--------------|
|                 |                |        | C Előzmények |

Amennyiben a megjelenő lista túl hosszú, a fent megjelölt helyen lehetőség van a listát szűrni telephelyenként és/vagy klímagáz fajtánként illetve a készlet pontos mennyiségére. Amennyiben a szűrést törölni szeretné, a legördülő menü üres sorát kell választani. A lista megjelenítési sorrendje a szűrő választó mező jobb felső sarkában lévő "fel-le" nyilakkal módosítható, és a sötétszürkével jelölt az aktív.

#### Saját telephelyek közötti mozgás kezelése

A megjelölt "Tárolási helyek közötti mozgás" gombra kattintva lehet az adott soron található klímagázt áthelyezni az adott telephelyről másik saját telephelyre.

![](_page_25_Picture_3.jpeg)

Kötelező megadni, hogy melyik – a legördülő mezőből kiválasztható saját telephelyre – szeretné áthelyezni a kiválasztott klímagázt.

Kötelező megadni az áthelyezés dátumát (év – hónap – nap formátumban pl.: 2019-05-24), vagy a dátum megadási mező bal alsó sarkában lévő gombra kattintva megjelenő naptárból választható ki az adott nap.

Meg kell adni továbbá az áthelyezni kívánt klímagáz mennyiséget kg-ban.

![](_page_25_Picture_7.jpeg)

#### Leltár

A "Leltár" gombra kattintva módosítható a klímagáz mennyiség. Javasolt abban az esetben használni, amikor eltérés van az Adatbázisban nyilvántartott és a valós mennyiség között. Eltérés oka lehet például mérési pontatlanság, adminisztrációs hiba stb. Felhívjuk a figyelmüket, hogy ez a funkció a valós készletmozgások nyilvántartására (vétel, eladás, felhasználás, valamint hibásan rögzített tételek törlése/sztornózás) nem használható.

| n<br>(1 | zt a funkciót akk<br>lyilvántartott és a v<br>vétel, eladás, felha: | or kell haszni<br>alós mennyisé<br>sználás, stb.) ni | álni, mikor eltér<br>g között. A valós<br>em használható! | és van a Klimag<br>készletmozgások | az adatbazisba<br>nyilvántartásá |
|---------|---------------------------------------------------------------------|------------------------------------------------------|-----------------------------------------------------------|------------------------------------|----------------------------------|
| A       | uz itt megadott új<br>elenlegi raktárkész                           | mennyiség <u>n</u><br>letet!                         | em változáskén                                            | l lesz értelmezve.                 | , hanem felülir,                 |
| Újn     | nennyiség (kg):                                                     |                                                      |                                                           |                                    |                                  |
| M       | lennyiség                                                           |                                                      |                                                           |                                    |                                  |
| Elté    | rés oka:                                                            |                                                      |                                                           |                                    |                                  |
|         |                                                                     |                                                      |                                                           |                                    |                                  |

A leltár menüben meg kell adni az új helyes mennyiséget (nem az eltérést!), továbbá szövegesen szükséges indokolni az eltérés okát (pl.: adminisztrációs hiba). A "Mentés" gombra kattintva rögzítésre kerül a módosítás. A "Mégse" gombra kattintva a felvitt adatok törlődnek és nem kerülnek mentésre.

#### Klímagáz-mozgás és készletadatok áttekintése

Az "Előzmények" gombra kattintva megtekintheti az adott telephely, adott klímagáz fajtához tartozó összes eddigi készletmozgását.

![](_page_25_Picture_14.jpeg)

Ebben a listában időrendi sorrendben láthatóak a nyitókészlet, vásárlás, eladás, telephelyek közötti mozgás és leltár tételek. A lista tetején – a leltár soron – található a jelenleg raktáron lévő klímagáz mennyiség.

Ezen menüponton belül a "Törlés" gombra kattintva lehet sztornózni a hibásan rögzített tételeket. Ebben az esetben a tétel áthúzott karakterekkel jelenik meg a listában és nem kerül beszámításra az összesített egyenlegbe.

| Tipus                     | Dátum      | Partner /<br>Telephely /<br>Berendezés /<br>Leírás / Ok        | Bizonylat<br>azonosító | Változás<br>(kg) | Egyenleg<br>(kg) |       |
|---------------------------|------------|----------------------------------------------------------------|------------------------|------------------|------------------|-------|
| leltár                    | 2017-12-11 | tztzt                                                          |                        | 4.5 kg           | 4.5 kg           |       |
| berendezésből<br>lefejtés | 2017-06-26 | Berendezés:<br>Teszt berendezés<br>2<br>Szerelő: Teszt<br>Elek |                        | +3 kg            | 6 kg             | Törlé |

#### Vásárlás

Klímagáz vásárlást a "Vásárlás" gombra kattintva lehet rögzíteni. Ezzel a funkcióval köteles bejelenteni minden külső forrásból származó vásárlást, beszerzést.

| F-ÜHG          | B Raktár                 |                         |                        |                          |       |
|----------------|--------------------------|-------------------------|------------------------|--------------------------|-------|
| III Nytówiszet |                          |                         |                        |                          |       |
| 🗎 Väsärläs     | X Borendozésből kelejtés |                         |                        |                          |       |
| 🛬 Énixesit/s   | 👻 Megsenneskisre átotás  | 🗎 Regenerātāsra ārastās | 🗶 Berendezésbe belöbés | 🗶 technológiai veszteség |       |
|                |                          |                         |                        |                          | O Ome |

Meg kell adni a Bizonylat azonosítót, mely lehet a számla vagy a szállítólevél száma, mely alapján a klímagázt bevételezték. Rögzíteni kell továbbá a bevételezés dátumát, a tárolási helyet, a klímagáz fajtáját és mennyiségét a nyitókészlet rögzítésével egyező módon.

| Sizonylat azonosító:  |                 |                 |   |
|-----------------------|-----------------|-----------------|---|
|                       |                 |                 | * |
| Vátum:                |                 |                 |   |
|                       |                 |                 |   |
| 6                     |                 |                 |   |
| árolási hely:         |                 |                 |   |
| Válasszon telephelyet |                 |                 |   |
| ladó típusa:          |                 |                 |   |
| Belföldi partner      |                 |                 |   |
| Külföldi partner      |                 |                 |   |
| Gímagáz fajta:        | Klímagáz típus: | Klímagáz        |   |
|                       | Válass 🗰        | mennyiség (kg): |   |
|                       |                 |                 | _ |
| 0.000                 |                 |                 |   |
| UJ F-UHG              |                 |                 |   |

Vásárlásnál ki kell választani, hogy belföldi vagy külföldi partnertől történt a beszerzés. Kiválasztás után meg kell adni a szállító partner adatait. Külföldi partner esetén az országot, belföldi partner esetén az adószámot.

Belföldi beszerzés esetén az adószám megadása után az Adatbázis automatikusan kitölti a szállító további adatait, amennyiben a vállalkozás az Adatbázisban korábban regisztrált. Amennyiben a további adatok nem kerülnek automatikusan kitöltésre, akkor azokat kötelezően meg kell adni.

A "Mentés" gombra kattintva rögzítésre kerülnek az adatok. A "Mégse" gombra kattintva törlődnek a felvitt adatok és nem kerülnek mentésre.

![](_page_26_Picture_11.jpeg)

#### Berendezésből lefejtés menüpont

F-ÜHG Raktár

| II Nytókészet |                          |                         |                         |                          |         |
|---------------|--------------------------|-------------------------|-------------------------|--------------------------|---------|
| 🗎 Väsäriäs    | X Dorendszésből lelejtés |                         |                         |                          |         |
| 🛬 Énixestás   | 😸 Megsemmskilsre átatás  | 🗎 Regenerátásra árastás | 🗶 Berendezésbe belöltés | 🗶 technológiai veszteség |         |
|               |                          |                         |                         |                          | () Otro |

A "Berendezésből lefejtés" menüpontra kattintva regisztrálhatóak azon mennyiségek, amelyeket egyes szerződött alkalmazások szervizelése/üzemen kívül helyezése során az alkalmazásból lefejtettek.

| Dátum:                |                 |                 |      |
|-----------------------|-----------------|-----------------|------|
| 75                    |                 |                 | *    |
| Tárolási hely:        |                 |                 |      |
| Válasszon telephelyet |                 |                 | **   |
| Lefejtés helye:       |                 |                 |      |
| ) belföld             |                 |                 | *    |
| külföld               |                 |                 |      |
| Klímagáz fajta:       | Klímagáz típus: | Klimagáz        |      |
|                       |                 | mennyiség (kg): | 1.00 |

#### Eladás - Értékesítés

Klímagáz eladás az "Értékesítés" gombra kattintva regisztrálható. Ezzel a funkcióval köteles bejelenteni minden kereskedelmi célú klímagáz értékesítést.

Kizárólag a kereskedelmi célú értékesítést kell megadni. A szerviz céllal alkalmazásokba betöltött hűtőközeget az "Alkalmazásokba történő betöltés" alfejezetben ismertetettek szerint kell regisztrálni (abban az esetben is, ha az a kiállított számlán külön tételként szerepel). Eladásnál ki kell választani, hogy belföldi vagy külföldi partnernek történt az értékesítés. Belföldi értékesítés esetén az adószám megadása után az Adatbázis automatikusan kitölti a vevő további adatait, amennyiben a vállalkozás az Adatbázisban korábban regisztrált. Amennyiben a további adatok nem kerülnek automatikusan kitöltésre, akkor azokat kötelezően meg kell adni.

A "Mentés" gombra kattintva rögzítésre kerülnek az adatok. A "Mégse" gombra kattintva törlődnek a felvitt adatok és nem kerülnek mentésre.

#### Megsemmisítésre átadás menüpont

A "Megsemmisítésre átadás" gombra kattintva regisztrálhatóak azon mennyiségek, amelyek – lefejtés után – ártalmatlanító létesítménybe kerülnek leadásra.

#### Regenerálásra átadás

A "Regenerálásra átadás" gombra kattintva regisztrálhatóak azon mennyiségek, amelyek – lefejtés után – regeneráló létesítménybe kerülnek leadásra.

|                 |                               | -                             |
|-----------------|-------------------------------|-------------------------------|
|                 |                               | *                             |
|                 |                               |                               |
|                 |                               |                               |
|                 |                               | *                             |
|                 |                               |                               |
|                 |                               | *                             |
|                 |                               |                               |
| Klímagáz típus: | Klímagáz                      |                               |
| Válass: 🖝       | mennyiség (kg):               |                               |
|                 |                               | _                             |
|                 |                               |                               |
|                 | Klimagáz típus:<br>Válass: ** | Klímagáz típus:<br>Válass: ** |

#### Alkalmazásokba történő betöltés

A "Berendezésbe betöltés" gombra kattintva regisztrálhatóak azon alkalmazásokba betöltött mennyiségek, melyek nem szerepelnek tételesen a "Saját berendezések (Üzemben lévő)" vagy a "Szerződött berendezések" menüben.

Ezen menüpontban a klímagáz mozgás az alábbi két esetben rögzítendő:

- 1. Az 5 t  $CO_2$  egyenérték alatti, nem regisztráció köteles saját, vagy a képesített vállalkozás által javított, telepített alkalmazásokba, (ideértve a gépjárműveket is) betöltött mennyiségek (pl.: lakossági split klímák, gépjárműklímák szervizelése).
- 2. Amennyiben a regisztrációköteles alkalmazások kezelésekor a "Saját berendezések (Üzemben lévő)" vagy a "Szerződött berendezések" menüpontban] szervizelés, telepítés, átépítés esetén, a "Hűtőközeg betöltési jegyzőkönyv" kitöltésekor nem választotta a "Rögzítés a vállalkozás F-ÜHG raktárába" résznél az "igen" lehetőséget.

Ezen menüpontban kell megadnia a szerviz céllal, vagy telepítéskor az alkalmazásba (beleértve a járműveket is) betöltött mennyiségeket. Abban az esetben is ezt a menüpontot kell használnia, amennyiben a betöltés az Ön által kiállított számlán külön tételként szerepel a munkadíj mellett, tekintettel arra, hogy képesítéssel nem rendelkező személynek nem adható el ömlesztett klímagáz, kizárólag alkalmazásba betöltött formában. A termékek/előtöltött alkalmazások/járművek gyártása során betöltött mennyiségek – csak az arra jogosult vállalkozások számára megjelenő – "Felhasználás" menüpontban kerülhetnek rögzítésre. Az ilyen tevékenységet folytató vállalkozásoknak (pl. autógyárak, SF<sub>6</sub> töltetű alkalmazást gyártó stb.) "Gyártó" vállalkozásképesítési kategóriát is meg kell jelölniük.

Meg kell adni a felhasználás dátumát, azt, hogy mely telephelyéről történt a felhasználás, továbbá rögzíteni kell a klímagáz fajtáját és mennyiségét. Az itt megadott (felhasznált) mennyiséget az Adatbázis automatikusan levonja az adott telephely klímagáz egyenlegéből. A gázok fogyására vonatkozó jelentési kötelezettség határideje 8 nap, ezért az elmúlt 8 nap gázfogyását egyszerre megadhatja.

| Dátum:                                             |                                      |                 |   |  |
|----------------------------------------------------|--------------------------------------|-----------------|---|--|
| 5                                                  |                                      |                 | * |  |
| Tárolási hely:                                     |                                      |                 |   |  |
| Válasszon telephelyet                              |                                      |                 | * |  |
| Betöltés típusa és helye:                          |                                      |                 |   |  |
| Szervíz célú (klímagáz szivárgás miattí) - belföld |                                      |                 |   |  |
| Beüzemelés v. átépíté                              | es - belföld                         |                 |   |  |
| Szervíz célú (klímagá:                             | z szivárgás miatti) - <u>külföld</u> |                 |   |  |
| Beüzemelés v. átépíté                              | is - külföld                         |                 |   |  |
| Klímagáz fajta:                                    | Klímagáz típus:                      | Klímagáz        |   |  |
|                                                    | Válass: 🖝                            | mennyiség (kg): |   |  |
|                                                    |                                      |                 | _ |  |
| Company and the second second                      |                                      |                 |   |  |
|                                                    |                                      |                 |   |  |

A "Betöltés típusa és helye" menüpontban – szervizszolgáltatás (rátöltés/elszivárgott mennyiség pótlása/gépjárműklímák szervizelése) esetén – a "Szerviz célú" menüpontot kell választani, ahol jelölnie kell, hogy belföldön vagy külföldön történt a szerviz tevékenység.

Az 5 t CO<sub>2</sub> egyenérték feletti, regisztrációköteles saját tulajdonú, vagy a képesített vállalkozás által szervizelt alkalmazások esetén, a "Klímagáz betöltés jegyzőkönyvnél" a felhasznált hűtőközeg mennyiség közvetlenül rögzíthető az F-ÜHG raktárba.

Saját Berendezések Szerződött berendezések Berendezés jegyzőkönyvek Telephelyek / Tárolási helyek Előtöltött berendezések

| - | Név                                                             | Telephely                                 | Tulajdonos                       | Klimagáz     | Széndioxid<br>egyenérték | Szivárgásvizsgálat | Szerkesztés |
|---|-----------------------------------------------------------------|-------------------------------------------|----------------------------------|--------------|--------------------------|--------------------|-------------|
| 0 | Telepített hűtőkör > Élelmiszeripari hűtve tároló<br>berendezés | gyümölcsös kert (Budapest, I.<br>kerület) | Teszt Tulajdonos2-<br>Gyümölcsös | HFC-<br>134a | 7.11                     | nem szükséges      |             |
|   | Alma-telepitett                                                 |                                           |                                  | 5kg          |                          |                    |             |
|   | Vonalkód: 500000089391                                          |                                           |                                  |              |                          |                    |             |
|   | 🗄 További adutok                                                |                                           |                                  |              |                          |                    |             |
| • | Nêv                                                             | Telephety                                 | Tulajdonos                       | Klimagáz     | Széndloxid<br>egyenérték | Szivárgásvizsgálat | Szerkesztés |
| 0 | Telepített hűtőkör > Élelmiszeripari hűtve tároló<br>berendezés | gyümölcsös kert (Budapest, I.<br>kerület) | Teszt Tulajdonos2-<br>Gyümölcsös | HFC-<br>134a | 7.1t                     | nem szűkséges      |             |
|   | Alma-telepitett                                                 |                                           |                                  | 5kg          |                          |                    |             |
|   | Vonalkód: 500000089391                                          |                                           |                                  |              |                          |                    |             |
|   | További adatok                                                  |                                           |                                  |              |                          |                    |             |
| Γ | Jegyzőkönyv jogosultságok Alvállalkozók                         | k Müszaki adatok Jegyzi                   | ikönyvek Klimagáz m              | zgás Megbi   | izás történet            |                    |             |
| Ľ | *                                                               |                                           |                                  |              |                          |                    |             |
| L |                                                                 |                                           | Klimagår betöllés j              | egyzőkönyv   |                          |                    |             |
| L | Teszt Tulajdonos2-Gyümölcsös                                    |                                           | Megbizva                         |              |                          |                    |             |
| L | (100000028760)                                                  |                                           | Lejārat visszavonās              | ig .         |                          |                    |             |

#### Jegyzőkönyvek

| Jegyzőkönyv adatai: Klímagáz betöl             | és jegyzőkönyv                               |             |  |
|------------------------------------------------|----------------------------------------------|-------------|--|
| Betöltés típusa:                               |                                              |             |  |
| Szervíz célů (klímagáz szivárgás miatti utá)   | töltés – NEM módosítja a berendezéstöltetet) |             |  |
| Beüzemelés v. átépítés (feltőltés, vagy rátó   | tés – módosítja a berendezéstőltetet)        |             |  |
| Rögzítés a szervíz vállalkozás (teszt kft) F-Ü | HG raktárába:                                |             |  |
| o iom                                          |                                              |             |  |
| ) nem                                          |                                              |             |  |
| Rögzítés a berendezés tulajdonos (teszt kft)   | F-ÜHG raktárába:                             |             |  |
| D loen                                         |                                              |             |  |
| o nem                                          |                                              |             |  |
| Klimagáz fajta:                                |                                              |             |  |
| R-404A                                         |                                              |             |  |
| Betöltött klímagáz mennyisége (kg):            |                                              |             |  |
| Gyári új:                                      | Lefejtett:                                   | Regenerált: |  |
|                                                |                                              |             |  |
| Munkaujasja dikuma                             |                                              |             |  |
| annavegees namme.                              |                                              |             |  |
|                                                |                                              |             |  |
| 1                                              |                                              |             |  |

#### Technológiai veszteség menüpont

A "Technológiai veszteség" gombra kattintva regisztrálhatja azon ömlesztett gázmennyiségeket, melyek a tartályok közötti átfejtés során szivárogtak el. (Alkalmazásokból elszivárgott mennyiségek pótlása miatti rátöltést a "Berendezésekbe betöltés" gombnál kell rögzíteni).

| Dátum:               |   |            |      |                 |  |
|----------------------|---|------------|------|-----------------|--|
|                      |   |            |      |                 |  |
|                      |   |            |      |                 |  |
| Tárolási hely:       |   |            |      |                 |  |
| Válasszon telephelye | t |            |      |                 |  |
| Klímagáz fajta:      | к | ímagáz típ | ous: | Klímagáz        |  |
|                      | * | Válass:    | **   | mennyiség (kg): |  |
|                      |   |            |      |                 |  |
| ÚL E ÚHO             |   |            |      |                 |  |
| uj Pono              |   |            |      |                 |  |

#### Kizárólag a megsemmisítő és regeneráló létesítményeket érintő menüpontok

A megsemmisítő és/vagy regeneráló létesítmények az alábbi menüpontokkal rögzíthetik az általuk kezelt mennyiségeket.

![](_page_29_Picture_8.jpeg)

#### F-ÜHG Raktár

![](_page_29_Picture_10.jpeg)

| Détum:                |                    |                          |   |
|-----------------------|--------------------|--------------------------|---|
| 5                     |                    |                          |   |
| Tárolási hely:        |                    |                          |   |
| Valasszon tolophelyet |                    |                          | • |
| Klinegáz fajta:       | Klimegile tipus:   | Klimagåz mennylség (kgi: |   |
| *                     | VSlasszon tipust 🔶 | •                        |   |
| durations.            |                    |                          |   |
| of rond               |                    |                          |   |

Regenerálás esetén az itt rögzített mennyiség levonódik a regeneráló vállalkozás F-ÜHG raktár készletéből, majd "regenerált" jelöléssel visszakerül oda. Ezt követően a továbbiakban is regenerált gázként szerepel az értékesítési/felhasználási láncban.

| automatikusan duplán les<br>- negatív előjellel, a megad<br>- pozitív előjellel, regenerá | ok az r-OHG raktarban e<br>sznek rögzítve:<br>dott típussal,<br>ilt típussal. | s az előzmenyek között      |    |
|-------------------------------------------------------------------------------------------|-------------------------------------------------------------------------------|-----------------------------|----|
| Dátum:                                                                                    |                                                                               |                             |    |
| 🗟<br>Tárolási hely:                                                                       |                                                                               |                             | •  |
| Válasszon telephelyet                                                                     |                                                                               |                             | ** |
| Válasszon telephelyet<br>Clímagáz fajta:                                                  | Klímagáz típus:                                                               | Klímagáz<br>mennyiség (kg): |    |
| Válasszon telephelyet<br>Klímagáz fajta:                                                  | Klímagáz típus:<br>Válass 🐐                                                   | Klíməgáz<br>mennyiség (kg): | *  |

#### Termékek gyártása során, illetve egyéb engedélyhez kötött tevékenység során betöltött/felhasznált klímagázok

A "Felhasználás" gombra kattintva regisztrálhatják a termékek/előtöltött alkalmazások/járművek gyártása során betöltött mennyiségeket az arra jogosult – az ENSZ Éghajlatváltozási Keretegyezménye és annak Kiotói Jegyzőkönyve végrehajtási keretrendszeréről szóló 2007. évi LX. törvény (Éhvt.) 10/C § (2) szerinti "Gyártó" – vállalkozások. Ezen kívül itt regisztrálhatják a felhasznált mennyiségeket az Éhvt. 10/B. § (1a) bekezdése szerinti "Egyéb engedélyhez kötött" vállalkozásképesítési kategóriával rendelkező vállalkozások is.

Ezen menüpontban csak az előtöltött, gázzal együtt továbbértékesített termékek, alkalmazások, járművek gyártása során betöltött mennyiségeket kell regisztrálni. A telepítés során feltöltést igénylő alkalmazásokba (pl.: épületklímák) betöltött mennyiségeket a "Berendezésbe betöltés" menüpont "Beüzemelés vagy átépítés" típusánál rögzítse.

| F-ÜHO     | S Raktár                    |                        |                           |               |                         |         |
|-----------|-----------------------------|------------------------|---------------------------|---------------|-------------------------|---------|
| Bhjakkase |                             |                        |                           |               |                         |         |
| - Weather | X Devendeniski Billipis X   | Lofepilu -             |                           |               |                         |         |
| #Etikolik | 🗄 Moguerenkali dure akodiki | 😸 Represidente atordas | 🗶 Dersmelezésibe betöhlet | X Februarilie | 🛠 hotmologial vascinsky | l       |
|           |                             |                        |                           |               |                         | Ountabi |

Amennyiben korábban más menüpontban (Leltár, vagy Szerviz célú betöltés menüpontokban, stb.) regisztrálták a termékekbe/járművekbe betöltött mennyiségeket, a továbbiakban használják a "Felhasználás" gombot.

A készletváltozás rögzítésének jelentéstételi határideje 8 nap. Elfogadható eljárás a készletváltozás 8 naponként, egyszerre történő rögzítése a "Felhasználás" menüpontban.

A felugró ablak "Típus" rovatában választható ki, hogy milyen típusú termékeket/berendezéseket/alkalmazásokat gyárt.

| Felhasználás                                                                                        | × |
|----------------------------------------------------------------------------------------------------|---|
| Dátum:                                                                                              |   |
|                                                                                                    | * |
| 5                                                                                                   |   |
| Tipus:                                                                                              |   |
|                                                                                                    | * |
|                                                                                                    |   |
| Szemelyautok gyartasa soran betollott<br>Műtőkomisnek és "nétkezetk méttése során betoltétt         |   |
| Faulosamonos es - ponos sis granasa social pendior                                                  |   |
| Biőtölött berendezés avártása bilás-léakondicionálás céllára                                        |   |
| Előtöltött berendezés gyártása tűzvédelmi célra                                                     |   |
| Habosított termékek gyártása (pl. szigetelő habok)                                                  |   |
| Elektromos kapcsolóberendezés gyártása SF6 felhasználásával                                         |   |
| Egyéb elektromos berendezés gyártása SF6 felhasználásával                                           |   |
| MDI aeroszol gyártása F-ÜHG hajtógázzal                                                             |   |
| Egyéb aeroszolok gyártása F-ÜHG hajtógázzal                                                         |   |
| F-ÜHG tartalmú oldószer felhasználása                                                               |   |
| Klímagáz felhasználása elektronikai termékek gyártása során (pl. félvezetőgyártás, képernyőgyártás) |   |
| Klimagázok felhasználása fémek gyártása során (pl. magnéziumgyártás)                                |   |
| Klimagázok alapanyagként történő felhasználása vegyipari műveletek során                            |   |
| Egyéb                                                                                               |   |

Amennyiben a legördülő listában nem találja a tevékenységének megfelelő meghatározást, válassza az "Egyéb" feliratot, majd a "Leírás" mezőbe gépelje be az Ön által gyártott termék/berendezés/alkalmazás típusát.

| Tipus:  |   |
|---------|---|
| Egyéb   | * |
| Leirás: |   |
|         |   |

Felhívjuk a figyelmüket, hogy a gyártott termékeket/berendezéseket/alkalmazásokat ne az "Értékesítés" gombnál rögzítsék, tekintettel arra, hogy ez a gomb az ömlesztett klímagázok értékesítésére szolgál. Amennyiben a gyártott alkalmazás nem hermetikusan zárt és telepítéskor helyszíni hűtőköri szerelést igényel, az "Előtöltött berendezések" menüpontban szükséges nyilvántartást vezetni, melyre vonatkozó további információ jelen kiadvány megfelelő alfejezetében találhat. Egyéb esetben a termékek/előtöltött alkalmazások/gépjárművek gyártóinak további adatszolgáltatási kötelezettsége nincs.

#### Teendők az F-ÜHG Raktár menüpontban, amennyiben kizárólag alkalmazás tulajdonosaként, üzemeltetőjeként regisztrált

Az F-ÜHG raktár menüpont minden regisztrált Ügyfél Adatbázis felületén megjelenik, annak érdekében, hogy az esetlegesen tulajdonukban álló, szivárgásvizsgálat-köteles alkalmazásokból lefejtett klímagázok nyilvántartása lehetővé váljon, tekintettel annak lehetőségére, hogy a lefejtett gáz a hűtőkör tulajdonosának/üzemeltetőjének tulajdonát képezheti, ezért a lefejtett hűtőközeg további felhasználása tekintetében annak tulajdonosa rendelkezik.

A lefejtett közeg – amíg jogszabály nem tiltja – ugyanabba a hűtőkörbe a szükséges tisztítást követően visszatölthető vagy regenerálás után más hűtőkörben újrafelhasználható.

Amennyiben a lefejtett hűtőközeg birtokosa rendelkezése szerint a lefejtett hűtőközeget nem kívánja ugyanabba a hűtőkörbe – a szüksé-

ges tisztítást követően – visszatölteni vagy regenerálás után más hűtőkörben újrafelhasználni, úgy az (veszélyes) hulladéknak minősül. Hulladék klímagáz kezelésével a képesített vállalkozásnak is és az üzemeletető / tulajdonos vállalkozásnak is hulladékgazdálkodási engedéllyel rendelkező hulladékkezelőt szükséges megbíznia, aki az elszállítástól kezdve kezeli a hulladékot.

## 5. Egyéni vállalkozó

Egyéni vállalkozók esetében a tevékenységet végző természetes személyt (aki akár saját maga is lehet), mint foglalkoztatottat kell hozzárendelni a vállalkozásához az Adatbázisban. Erre azért van szükség, mert a személy képesítések kezelése a természetes személy regisztrációjánál lehetséges (pl.: képzésre jelentkezés, jegyzőkönyvezés). A hozzárendelést az Adatbázisba vállalkozásként belépve, a "Személyzet" menüpont alatt teheti meg. A hozzárendelésnél a természetes képesített személy regisztrációs adatait kell megadni.

## 6. Rossz kategóriába történt a regisztráció

Ebben az esetben a cégképesítési kategória törlését kérelmezheti (3. számú melléklet). Ezzel egyidejűleg a tevékenységének megfelelő kategóriát a vállalkozás felhasználói fiókjába belépve, a "Saját adataim" fül alatt a "Saját képesítések" menügombra kattintva, a "Képesítések módosítása" gomb használatával, új kategória megjelölésével tudja kiválasztani.

Jelentkezés új képesítésre

## 7. Regisztráció, illetve cégképesítési kategória inaktiválása

Az Adatbázis az üvegházhatású gázokkal kapcsolatos jogosultságok tekintetében közhiteles nyilvántartásnak tekintendő, ezért az ügyfél bizonyos adatait, valamint regisztrációját nem törölheti.

Amennyiben tevékenysége megszűnt, vagy egyéb más ok miatt nem kívánja regisztrációját fenntartani, a változást követő 8 napon belül kérelmezheti regisztrációja törlését (3. számú melléklet).

## 8. F-Gáz ügyfélazonosító

Az F-Gáz ügyfélazonosítót az Adatbázis a regisztrációt követően automatikusan generálja, amely azonosító vállalkozás esetében "1", képesített természetes személyek esetében "2" számjeggyel kezdődik. Az azonosító egyedi, azt módosítani nem lehet. Az F-Gáz ügyfélazonosító az ügyfél adatlapjára bejelentkezve a "Saját adataim" alatt található meg. Az azonosítót minden, a Hatóságnál kezdeményezett ügyintézés alkalmával szíveskedjen feltüntetni.

Az F-Gáz ügyfélazonosító alkalmas arra, hogy a Hatóság egyedileg beazonosítsa az ügyfelet, valamint arra is, hogy az Adatbázis nyilvános felületén a "Jogosultság ellenőrzése" menüpontban a természetes személy/ vállalkozás képesítettségét és annak érvényességét ellenőrizze.

# 9. A rögzített adatok módosítása az Adatbázisban (Változás-bejelentés)

Amennyiben a vállalkozás adataiban (pl.: székhely, adószám stb.) változás következik be, a változás bekövetkezésétől számított 8 napon belül kérelmet kell benyújtani a Hatósághoz a változások átvezetése érdekében (3. számú melléklet).

A Hatóság az adatok cégnyilvántartásban/egyéni vállalkozók nyilvántartásában való ellenőrzést követően vezeti át a cégadatokban bekövetkezett változásokat. A regisztrációnál megadott egyéb adatok (pl.: vállalkozás képviseletére jogosult személy, elérhetőségek) önállóan is módosíthatóak.

## 10. Jogosultság és érvényesség ellenőrzése

### Tevékenység és klímagáz vásárlás

Az Adatbázis nyitóoldalán az "Ellenőrzések" menüponton belül, a "Tevékenység és klímagáz vásárlás" almenüre kattintva tudja ellenőrizni a **természetes személy** képesítettségét. A megjelenő felületen a természetes személy F-Gáz ügyfélazonosító számát beírva ellenőrizheti le, hogy a természetes személynek milyen képesítése van, az meddig érvényes és milyen tevékenységek végzésére jogosít.

Az Adatbázis nyitóoldalán az "Ellenőrzések" menüponton belül, a "Tevékenység és klímagáz vásárlás" almenüre kattintva tudja ellenőrizni a **vállalkozás** képesítettségét. A megjelenő felületen a vállalkozás adószámát, vagy F-Gáz ügyfélazonosítóját beírva ellenőrizheti le, hogy a vállalkozás mely tevékenységek végzésére jogosult.

Felhívjuk a figyelmüket arra, hogy a képesített vállalkozás jogosultságait a vállalkozáshoz hozzárendelt képesített alkalmazott mindenkori képesítetti kategóriája határozza meg (lásd: 1. fejezet).

#### Alkalmazások szivárgásvizsgálata

Az Adatbázis nyitóoldalán az "Ellenőrzések" menüponton belül, a "Berendezések szivárgásvizsgálata" almenüre kattintva tudja ellenőrizni F-Gáz ügyfélazonosító, rendszám, vagy alvázszám alapján a berendezés szivárgásvizsgálatának érvényességi idejét (rendszám és alvázszám alapján történő ellenőrzés kizárólag mobil hűtőkörök esetén értelmezhető).

#### A képesített vállalkozás felelőssége

A berendezés regisztrációjáért a felelősség a tulajdonost/üzemeltetőt terheli, azonban a képesített vállalkozás

- tájékoztassa a tulajdonost, ha fennáll az alkalmazás vonatkozásában a regisztrációs kötelezettség;
- segítheti az alkalmazás tulajdonosát/üzemeltetőjét a regisztráció során;
- az Adatbázison keresztül kapott megbízást amennyiben ténylegesen megállapodott és vagy szerződött a tulajdonos/üzemeltetővel fogadja el és a vonatkozó jegyzőkönyvezést végezze el (a tulajdonos/üzemeltető mulasztás esetén a felelősséget átháríthatja a képesített vállalkozásra polgári peres úton);
- a "Szerződött berendezések" menüpont alatt kövesse nyomon az alkalmazásokat és a szükséges vizsgálatokat, munkálatokat, valamint a kapcsolódó jegyzőkönyvezéseket határidőben végezze el;
- amennyiben az adott tulajdonossal már nem áll partneri viszonyban, akkor az alkalmazás(ok) vonatkozásában a megbízást utasítsa vissza;
- vezesse az F-ÜHG raktárt;
- kövesse figyelemmel a vállalkozáshoz hozzárendelt képesített személy képesítésének érvényességét.

A képesített vállalkozás: Képesített személlyel rendelkezik (Adatbázisban is hozzárendelte a vállalkozáshoz) és a Hatóság elfogadta a feltöltött megfelelési nyilatkozatát (amennyiben a képesített személy képesítése lejárt, megszűnik a vállalkozás képesítetti minősítése). A legalább 500 t  $CO_2$  egyenértéknek megfelelő mennyiségű fluortartalmú üvegházhatású gázt tartalmazó alkalmazások üzemeltetőinek gondoskodniuk kell arról, hogy az alkalmazások fel legyen szerelve szivárgásészlelő rendszerrel, amely szivárgás esetén riasztja az üzemeltetőt vagy egy szervizelő vállalkozást, továbbá gondoskodniuk kell arról is, hogy a szivárgásészlelő rendszereket megfelelő működésük biztosítása érdekében legalább tizenkét havonta ellenőrizzék.

Szivárgásészlelő rendszer telepítése esetén a szivárgásvizsgálat érvényességi ideje megduplázódik.

Újonnan üzembe helyezett alkalmazások beüzemelése után<sup>4</sup>, valamint szivárgásvizsgálati gyakoriságot érintő beavatkozás (például szivárgásészlelő rendszer telepítése) esetén, azzal egyidejűleg szivárgásvizsgálat elvégzése kötelező.

#### Telepítési Tanúsítvány

Az Adatbázis nyitóoldalán az "Ellenőrzések" menüponton belül, az "Telepítési tanúsítvány" fülre kattintva tudja ellenőrizni a Telepítési Tanúsítvány vonalkódja alapján a berendezés Telepítési Tanúsítványának érvényességét.

#### F-ÜHG import

Az Adatbázis nyitóoldalán az "Ellenőrzések" menüponton belül, az "F-ÜHG import ellenőrzés" gombra kattintva ellenőrizheti a vállalkozás adószámának vagy F-Gáz ügyfélazonosítójának megadásával az adott vállalkozás által importált gázmennyiséget (ömlesztett gáz, valamint előtöltött berendezés formában).

<sup>&</sup>lt;sup>4</sup>/ Az Európai Parlament és a Tanács 842/2006/EK rendelete alapján az egyes fluortartalmú üvegházhatású gázokat tartalmazó helyhez kötött hűtő-, légkondicionáló és hőszivattyúberendezések általános szivárgásellenőrzési követelményeinek megállapításáról szóló 1516/2007/EK rendelet 10. cikk

## 11. Üzenetek és értesítések

Az Adatbázis "Vezérlőpult" menüpontjának "Saját adataim" almenüjének "Értesítések" gombja szolgál azon rendszerüzenetek megjelenítésére, amelyek tekintetében az Ügyfélnek további teendője lehet (például az átadás alá helyezett alkalmazás átvételét visszautasították).

![](_page_34_Figure_2.jpeg)

Az értesítésekről a felső menüsávban található "harang" jelzésre kattintva is tájékozódhat.

![](_page_34_Picture_4.jpeg)

A Hatóság által hozott egyes döntésekről (például alkalmazás külföldre történő értékesítése okán annak Adatbázisból való törléséről) az Adatbázis "Vezérlőpult" menüpontjának "Saját adataim" almenüjének "Üzenetek" gombja alatt tájékozódhat.

![](_page_34_Figure_6.jpeg)

## 1. számú melléklet

![](_page_35_Figure_1.jpeg)

### 2. számú melléklet

![](_page_35_Figure_3.jpeg)

## 3. számú melléklet

Természetes személyek esetében, a Hatósághoz postai vagy elektronikus úton megküldött, a "Letölthető anyagok" között elérhető "Változás-bejelentő űrlap (természetes személy)" nevű formanyomtatvány benyújtásával kérelmezhető.

Az ügyfélként eljáró gazdálkodó szervezetek számára a személyes ügyintézés csak abban az esetben vehető igénybe, amennyiben az arra jogosult személy által előterjesztett kérelmet a Hatóság jegyzőkönyvbe foglalja. Egyéb esetben az üzemeltető, tulajdonos a kérelmét a személyre szabott ügyintézési felületen (SZÜF) keresztül terjesztheti elő, melynek elérhetősége: https://szuf.magyarorszag.hu/. A Hatóság hatáskörébe tartozó ügyek a SZÜF felületén a "Mezőgazdaság, környezetvédelem" menüpontban érhetőek el.

A Hatóság kizárólag az e formában benyújtott nyilatkozatot fogadja el, az egyéb, hatálytalan módon benyújtott nyilatkozatot nem áll módjában elfogadni.

## 4. számú melléklet

#### Tilalmak (2019. január 1. napjától kezdődően)

| Kereskedelmi célú hűtő- és                                                                                                    | amelyek 2 500-as<br>vagy annál na-<br>gyobb GWP-vel<br>rendelkező HFC-<br>ket tartalmaznakKereskedelmi célú hűtő- és<br>fagyasztógépek (hermetikusan zárt |                 |  |  |
|----------------------------------------------------------------------------------------------------|----------------------------------------------------------------------------------------------------|-----------------|--|--|
| berendezések)                                                                                                    | amelyek 150-es<br>vagy annál na-<br>gyobb GWP-vel<br>rendelkező HFC-<br>ket tartalmaznak                                                                  | 2022. január 1. |  |  |
| Helyhez kötött hűtőberendezések, amel<br>annál nagyobb GWP-vel rendelkező HF<br>nak, vagy ilyen gázokkal működnek, ille<br>ködése ilyen gázokon alapul, kivéve a te<br>hőmérséklet alá történő hűtésére terveze                                                                              | 2020. január 1.                                                                                                    |                 |  |  |
| Legalább 40kW kapacitású, kereskedeln<br>taggregátos központi hűtőrendszerek, a<br>vagy annál nagyobb GWP-vel rendelkez<br>üvegházhatású gázokat tartalmaznak, v<br>működnek, kivéve a kaszkádrendszerek<br>hűtőkörét, amelyekben 1 500-nál kisebb<br>ző fluortartalmú üvegházhatású gázok a | 2022. január 1.                                                                                                    |                 |  |  |
| Hordozható beltéri légkondicionáló bere<br>tikusan zárt, a végfelhasználó által egyil<br>másikba átvihető rendszerek) amelyek 1<br>nagyobb GWP-vel rendelkező HFC-ket                                                                                                    | 2020. január 1.                                                                                                    |                 |  |  |
| 3 kg-nál kevesebb fluortartalmú üveghá<br>tartalmazó osztott mono légkondicionál<br>amelyek 750-es vagy annál nagyobb GW<br>fluortartalmú üvegházhatású gázokat ta<br>vagy ilyen gázokkal működnek                                                                                           | 2025. január 1.                                                                                                    |                 |  |  |
| 150-es vagy annál nagyobb GWP-vel<br>rendelkező HFC-ket tartalmazó habok,<br>kivéve ha erre a nemzeti hiztonsári                                                                                                    | Extrudált poliszti-<br>rolhabok (XPS)                                                                                                    | 2020. január 1. |  |  |
| előírásoknak való megfelelés<br>érdekében van szükség                                                                                                    | Egyéb habok                                                                                                    | 2023. január 1. |  |  |

2020. január 1. napjától kezdődően tilos a 2 500-as vagy annál nagyobb globális felmelegedési potenciállal rendelkező fluortartalmú üvegházhatású gázokat a legalább 40 tonna  $\rm CO_2$ -egyenértéknek megfelelő hűtőközeget tartalmazó hűtőberendezések szervizeléséhez vagy karbantartásához használni.

Ez a tilalom nem vonatkozik a katonai felszerelésekre vagy a termékek – 50 °C-os hőmérséklet alá történő hűtésére tervezett berendezésekre.

2030. január 1-jéig az említett tilalom nem vonatkozik a fluortartalmú üvegházhatású gázok következő kategóriáira:

- a. azokra a legalább 2 500-as globális felmelegedési potenciállal rendelkező regenerált fluortartalmú üvegházhatású gázokra, amelyeket meglévő hűtőberendezések karbantartásához vagy szervizeléséhez használnak fel, feltéve, hogy azokat a 12. cikk (6) bekezdésének megfelelően címkével látták el;
- b. a legalább 2 500-as globális felmelegedési potenciállal rendelkező újrahasznosított fluortartalmú üvegházhatású gázokra, amelyeket meglévő hűtőberendezések karbantartásához vagy szervizeléséhez használnak fel, feltéve, hogy azokat ilyen berendezésekből nyerték vissza. Az ilyen újrahasznosított gázokat csak az a vállalkozás használhatja fel, amely karbantartás vagy szervizelés részeként azokat visszanyerte, vagy amely részére a visszanyerést karbantartás vagy szervizelés részeként elvégezték.